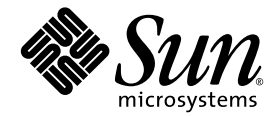

# Sun StorEdge<sup>™</sup>6130 アレイ ご使用にあたって

Sun Microsystems, Inc. www.sun.com

Part No. 819-1238-10 2004 年 12 月, Revision A

コメントの送付:http://www.sun.com/hwdocs/feedback

Copyright 2004 Sun Microsystems, Inc., 4150 Network Circle, Santa Clara, California 95054, U.S.A. All rights reserved.

米国 Sun Microsystems, Inc. (以下、米国 Sun Microsystems 社とします)は、本書に記述されている技術に関する知的所有権を有していま す。これら知的所有権には、http://www.sun.com/patentsに掲載されているひとつまたは複数の米国特許、および米国ならびにその他の 国におけるひとつまたは複数の特許または出願中の特許が含まれています。

本書およびそれに付属する製品は著作権法により保護されており、その使用、複製、頒布および逆コンパイルを制限するライセンスのもと において頒布されます。サン・マイクロシステムズ株式会社の書面による事前の許可なく、本製品および本書のいかなる部分も、いかなる 方法によっても複製することが禁じられます。

本製品のフォント技術を含む第三者のソフトウェアは、著作権法により保護されており、提供者からライセンスを受けているものです。

本製品の一部は、カリフォルニア大学からライセンスされている Berkeley BSD システムに基づいていることがあります。UNIX は、X/Open Company Limited が独占的にライセンスしている米国ならびに他の国における登録商標です。

本製品は、株式会社モリサワからライセンス供与されたリュウミン L-KL (Ryumin-Light) および中ゴシック BBB (GothicBBB-Medium) の フォント・データを含んでいます。

本製品に含まれるHG明朝LとHGゴシックBは、株式会社リコーがリョービイマジクス株式会社からライセンス供与されたタイプフェー スマスタをもとに作成されたものです。平成明朝体W3は、株式会社リコーが財団法人日本規格協会文字フォント開発・普及センターから ライセンス供与されたタイプフェースマスタをもとに作成されたものです。また、HG明朝LとHGゴシックBの補助漢字部分は、平成明 朝体W3の補助漢字を使用しています。なお、フォントとして無断複製することは禁止されています。

Sun、Sun Microsystems、AnswerBook2、docs.sun.com、Solstice DiskSuite、および Sun StorEdge は、米国およびその他の国における米国 Sun Microsystems 社の商標もしくは登録商標です。サンのロゴマークおよび Solaris は、米国 Sun Microsystems 社の登録商標です。

すべての SPARC 商標は、米国 SPARC International, Inc. のライセンスを受けて使用している同社の米国およびその他の国における商標また は登録商標です。SPARC 商標が付いた製品は、米国 Sun Microsystems 社が開発したアーキテクチャーに基づくものです。

OPENLOOK、OpenBoot、JLE は、サン・マイクロシステムズ株式会社の登録商標です。

ATOKは、株式会社ジャストシステムの登録商標です。ATOK8は、株式会社ジャストシステムの著作物であり、ATOK8にかかる著作権その他の権利は、すべて株式会社ジャストシステムに帰属します。ATOK Server/ATOK12は、株式会社ジャストシステムの著作物であり、ATOK Server/ATOK12にかかる著作権その他の権利は、株式会社ジャストシステムおよび各権利者に帰属します。

本書で参照されている製品やサービスに関しては、該当する会社または組織に直接お問い合わせください。

OPEN LOOK および Sun™ Graphical User Interface は、米国 Sun Microsystems 社が自社のユーザーおよびライセンス実施権者向けに開発 しました。米国 Sun Microsystems 社は、コンピュータ産業用のビジュアルまたは グラフィカル・ユーザーインタフェースの概念の研究開 発における米国 Xerox 社の先駆者としての成果を認めるものです。米国 Sun Microsystems 社は米国 Xerox 社から Xerox Graphical User Interface の非独占的ライセンスを取得しており、このライセンスは米国 Sun Microsystems 社のライセンス実施権者にも適用されます。

U.S. Government Rights—Commercial use. Government users are subject to the Sun Microsystems, Inc. standard license agreement and applicable provisions of the FAR and its supplements.

本書は、「現状のまま」をベースとして提供され、商品性、特定目的への適合性または第三者の権利の非侵害の黙示の保証を含みそれに限定されない、明示的であるか黙示的であるかを問わない、なんらの保証も行われないものとします。

本書には、技術的な誤りまたは誤植のある可能性があります。また、本書に記載された情報には、定期的に変更が行われ、かかる変更は本 書の最新版に反映されます。さらに、米国サンまたは日本サンは、本書に記載された製品またはプログラムを、予告なく改良または変更す ることがあります。

本製品が、外国為替および外国貿易管理法(外為法)に定められる戦略物資等(貨物または役務)に該当する場合、本製品を輸出または日本国 外へ持ち出す際には、サン・マイクロシステムズ株式会社の事前の書面による承諾を得ることのほか、外為法および関連法規に基づく輸出 手続き、また場合によっては、米国商務省または米国所轄官庁の許可を得ることが必要です。

原典: Sun StorEdge 6130 Array Release Notes Part No: 819-0034-11 Revision 01

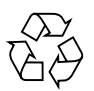

Please Recycle

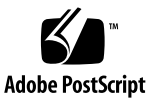

目次

1. Sun StorEdge 6130 アレイご使用にあたって 1

リリース 1.1 の変更点 1

このリリースの機能 2

上級機能 2

Sun Storage Automated Diagnostic Environment ソフトウェア 2

ディスクスクラブ 3

アレイでディスクスクラブを有効にする 3

ボリュームのディスクスクラブを無効および再度有効にする 3 ホットスペアドライブ 4

ホットスペアの計画 4

- ホットスペアの割り当てと割り当て解除 5
- あるホストグループから別のグループへのホストの移動 6

仮想ディスク 7

アレイパスワード 7

ソフトウェアおよびハードウェア要件 9

管理ホストシステムの要件 9

- リモート CLI クライアントのプラットフォーム 10
- サポートされるデータホストプラットフォーム 10
- サポートされるデータホストのソフトウェア 12

サポートされる Web ブラウザ 13

サポートされる言語 14

SATA のファームウェアサポート 14

ファームウェアとパッチのアップデート 16

準備 17

管理ソフトウェアの初期インストール 18

アレイファームウェアと管理ソフトウェアのアップグレード 18

アレイソフトウェアとファームウェアのダウングレード 20

持続的ファイルのバックアップと復元 21

Solaris OS 用 SSD ドライバのアップグレード 22

Solaris 8 OS 22

Solaris 9 OS 22

VERITAS Volume Manager ASL のダウンロード 23

既知の注意事項と問題点 25

インストールと初期設定に関する問題点 25

一般的な問題点 27

Configuration Service の問題点 30

コマンド行インタフェースの問題点 34

Sun Storage Automated Diagnostic Environment の問題点 35

各言語対応の問題点 38

マニュアルの問題点 40

関連マニュアル 44

Sun のオンラインマニュアル 45

サービスに関する問い合わせ先 45

 Telco ラックへの アレイモジュールの設置 47 設置の準備 48

ラックマウントキットの準備 48

アレイモジュールの準備 49

モジュールの設置順序の決定 49

Telco ラックの準備 49

Telco 2 ポストラックへのアレイモジュールの設置 50

固定レールの取り付け 50

アレイモジュールの設置 55

Telco 4 ポストラックへのアレイモジュールの設置 60

アレイモジュールの設置 63

次の作業 68

# Sun StorEdge 6130 アレイご使用にあ たって

このマニュアルには、製品マニュアルの公開時には入手できなかった Sun StorEdge 6130 アレイに関する重要な情報があります。Sun StorEdge 6130 アレイのインストー ルおよび動作に影響を与える可能性がある問題や要件を確認してください。

このリリースノートは、次の節で構成されます。

- 1ページの「リリース 1.1 の変更点」
- 2ページの「このリリースの機能」
- 9ページの「ソフトウェアおよびハードウェア要件」
- 14 ページの「SATA のファームウェアサポート」
- 16ページの「ファームウェアとパッチのアップデート」
- 21 ページの「持続的ファイルのバックアップと復元」
- 22 ページの「Solaris OS 用 SSD ドライバのアップグレード」
- 23 ページの「VERITAS Volume Manager ASL のダウンロード」
- 25 ページの「既知の注意事項と問題点」
- 44 ページの「関連マニュアル」
- 45ページの「サービスに関する問い合わせ先」

また、このマニュアルの最後には次のマニュアルが付属しています。 『Telco ラックへの アレイモジュールの設置』

# リリース 1.1 の変更点

リリース 1.1 では、次の点が変更されています。

- SATA のファームウェアサポート
- Sun StorEdge 6130 アレイ内の 400 ギガバイト日立製ディスクドライブのサポート
- SAN (Storage Area Network) 上のすべてのデバイスに対して Storage Automated Device Environment 2.4 Enterprise Edition を使用可能

**注** – このリリースでは NVSRAM パスワードの問題が解消され、SATA ディスクドラ イブ用のファームウェアサポートが追加されているため、すべてのユーザーがリリー ス 1.1 にアップグレードすることを推奨します。

# このリリースの機能

オンラインヘルプには、Sun StorEdge 6130 アレイの主要な機能の説明があります。 この節では、ヘルプに詳しい説明がない機能について説明します。

## 上級機能

Sun StorEdge 6130 アレイは、次の上級機能を提供します。

- ボリュームコピー
- スナップショット
- ストレージドメイン

上級機能を購入すると、ライセンス証明書が付属しています。ライセンス証明書の説 明に従って Sun Licensing Center からライセンス情報を入手し、Sun StorEdge 6130 アレイのライセンス情報を登録してください。

ストレージドメインが8つ以下の場合は、アレイのライセンスが不要です。9つ以上 のストレージドメインを使用する計画がある場合は、ご購入先から追加のライセンス 証明書を購入してください。

# Sun Storage Automated Diagnostic Environment ソフトウェア

Sun Storage Automated Diagnostic Environment は、Sun StorEdge 6130 Host Installation Software CD に収録されています。Sun Storage Automated Diagnostic Environment の 2 つのコンポーネントである基本パッケージと管理ステーションの グラフィカルユーザーインタフェース (GUI) は、管理ソフトウェアと同時にインス トールされます。Sun Storage Automated Diagnostic Environment のインストール 手順は、このリリースノートおよび『Sun StorEdge 6130 アレイご使用の手引き』に 書かれています。

Sun Storage Automated Diagnostic Environment についての詳細は、次のリリース ノートを参照してください。

『Sun Storage Automated Diagnostic Environment Enterprise Edition ご使用にあたって』 (819-1233-11)

# ディスクスクラブ

ディスクスクラブは、ドライブメディアのエラー検出のために、アレイコントローラ によって実行されるバックグラウンドプロセスです。ディスクスクラブではエラーが 検出され、それがイベントログにレポートされます。

ディスクスクラブを実行するには、あらかじめアレイで機能を有効にしておく必要が あります。それにより、アレイのすべてのボリュームに対してディスクスクラブが実 行されます。スクラブの必要がないボリュームに対しては、ディスクスクラブを無効 にできます。その後、無効にしたボリュームに対してディスクスクラブを再び有効に することもできます。

ディスクスクラブの利点は、通常のドライブの読み取りおよび書き込みに障害が発生 する前に、プロセスがメディアエラーを発見できることです。ディスクスクラブでは すべてのボリュームデータがスキャンされ、アクセス可能かどうかが検証されます。 冗長性検査を有効にした場合は、ボリュームの冗長性データもスキャンされます。

## アレイでディスクスクラブを有効にする

アレイでのディスクスクラブの有効化は、以下の手順で行います。

- 「Sun StorEdge 6130 Configuration Service」をクリックします。
   「アレイの概要」ページが表示されます。
- ディスクスクラブを有効にするアレイをクリックします。
   「ボリュームの概要」ページが表示されます。
- 「管理」>「一般設定」をクリックします。
   「一般設定」ページが表示されます。
- 「ディスクスクラブ有効」の横にあるチェックボックスをクリックし、ディスク スクラブを実行する日数を指定します。
- 5. 「了解」をクリックします。

## ボリュームのディスクスクラブを無効および再度有効にする

個別のボリュームに対するディスクスクラブの無効化および再有効化は、以下の手順 で行います。

1. 「Sun StorEdge 6130 Configuration Service」をクリックします。

「アレイの概要」ページが表示されます。

 特定のボリュームのディスクスクラブを無効、または再度有効にするアレイをク リックします。

「ボリュームの概要」ページが表示されます。

- ディスクスクラブを無効、または再度有効にするボリュームを選択し、次のいず れかを行います。
  - ディスクスクラブを無効にするには、「ディスクスクラブ有効」フィールドで 「False」を選択します。
  - ディスクスクラブを再度有効にするには、「ディスクスクラブ有効」フィール ドで「True」を選択します。
  - ディスクスクラブを再度有効にし、ボリューム冗長性データもスキャンするには、「冗長ディスクスクラブ有効」フィールドで「True」を選択肢ます。
- 4. 「了解」をクリックします。

## ホットスペアドライブ

ホットスペアとは、データは格納されず、RAID-1、RAID-3、または RAID-5 ボ リュームでドライブ障害が発生したときに、ストレージアレイの予備として機能する ドライブのことです。ホットスペアによってストレージアレイの冗長性はより高まり ます。Sun StorEdge 6130 アレイは最大 15 のホットスペアをサポートしています。

ディスクドライブが故障したときにホットスペアが使用可能な場合、ホットスペアは オペレータが操作しなくとも、自動的に故障したディスクドライブの代用となりま す。コントローラは冗長性データを使用して、故障したドライブからホットスペア上 にデータを再構築します。故障したディスクドライブを物理的に交換すると、データ はホットスペアから交換したドライブへコピーされます。これはコピーバックと呼ば れます。

ホットスペアがない場合でも、ストレージアレイの動作中に故障したディスクドライ ブを交換できます。そのディスクドライブが RAID-1、RAID-3、または RAID-5 ボ リュームグループに含まれている場合、コントローラは冗長性データを使用して、交 換したディスクドライブ上に自動的にデータを再構築します。これは再構築と呼ばれ ます。

### ホットスペアの計画

ディスクドライブをホットスペアとして割り当てられるのは、次の条件を満たしている場合だけです。

- ホットスペアが、ストレージアレイ上の最大のドライブの容量と同じか、それ以上の容量を持っていること。故障した物理ディスクドライブよりもホットスペアが小さいと、故障した物理ディスクドライブからのデータの再構築にホットスペアを使用できません。
- ホットスペアのドライブは、故障した物理ディスクドライブと同じ種類の物理 ディスクであること。たとえば、SATAのホットスペアはファイバチャネルの物理 ディスクドライブの代用になりません。
- ディスクドライブにはロールが割り当てられず、状態が「使用可能」で、ステー タスが良好であること。

それぞれのディスクドライブに関する情報は、「ディスクの概要」ページに表示されます。

### ホットスペアの割り当てと割り当て解除

特定のディスクドライブを手動でホットスペアとして割り当てまたは割り当て解除したり、必要なホットスペアの数を選択してから、管理ソフトウェアで自動的にディス クドライブを割り当て、または割り当て解除することができます。

#### ホットスペアを手動で割り当てまたは割り当て解除する

手動によるホットスペアの割り当てまたは割り当て解除は、以下の手順で行います。

1. 「Sun StorEdge 6130 Configuration Service」をクリックします。

「アレイの概要」ページが表示されます。

- ホットスペアを割り当て、または割り当て解除するアレイをクリックします。
   「ボリュームの概要」ページが表示されます。
- 3. 「物理」>「ディスク」をクリックします。 「ディスクの概要」ページが表示されます。
- ホットスペアドライブとして割り当て、または割り当て解除するディスクドライブを選択します。
- 5. 次のいずれかの操作を行います。
  - 選択したディスクをホットスペアに割り当てるには、「ホットスペアの割り当て」をクリックします。
  - 選択したディスクのホットスペアへの割り当てを解除するには、「ホットスペアの割り当て解除」をクリックします。

「ディスクの概要」ページに更新された情報が表示されます。

### ホットスペアを自動的に割り当てまたは割り当て解除する

管理ソフトウェアがホットスペアを割り当てる場合は、アレイ内のすべてのトレイ間 のスペア要求のバランスがとられ、ホットスペアドライブが同じトレイ内の他のディ スクと同じ種類であることが確認されます。また、そのディスクドライブが未割り当 てで、使用可能、ステータスが良好であることが検証されます。

管理ソフトウェアによるホットスペアの割り当てまたは割り当て解除は、以下の手順 で行います。

- 「Sun StorEdge 6130 Configuration Service」をクリックします。
   「アレイの概要」ページが表示されます。
- ホットスペアを割り当てるアレイをクリックします。
   「ボリュームの概要」ページが表示されます。
- 「管理」>「一般設定」をクリックします。
   「一般設定」ページが表示されます。
- 「Array Hot-Spares Change」フィールドで、このアレイに割り当てるホットスペアの数を0~15の範囲で選択します。現在の構成よりも大きな値を選択するとホットスペアが追加で割り当てられ、小さな値を選択するとホットスペアが割り当て解除されます。
- 5. 「了解」をクリックします。

管理ソフトウェアによって、指定された数のホットスペアが割り当て、または割 り当て解除されます。管理ソフトウェアは、ホットスペアをアレイ内のトレイか らバランスよく選択します。

## あるホストグループから別のグループへのホストの移動

ホストが1つまたは複数のボリュームにマッピングされ、ホストをあるホストグルー プから別のグループに移動した場合、そのホストのマッピングは維持されますが、そ のホストが元あったホストグループに関連付けられたマッピングは維持されません。 その代わり、そのホストは移動先の新しいホストグループに関連付けられた、すべて のマッピングを継承します。

グループとしてのマッピングを持たず、特定のマッピングのないホストメンバーから なるホストグループからホストを移動すると、そのホストグループおよびホストはデ フォルトのストレージドメインに移動されます。

たとえば、アレイ上に Host Group 1 と Host Group 2 という 2 つのホストグループ が作成されたとします。Host Group 1 には、Host1、Host2、Host3 という 3 つのメ ンバーホストがあります。Host Group 1 はマッピングを持たず、Host1 だけがマッ ピングを持つ唯一のホストです。Host Group 2 には、Host4 と Host5 という 2 つの メンバーホストがあります。Host Group 2 はあるボリュームにマッピングされ、 Host4 と Host5 は特定のマッピングを持っていません。

Host1 を Host Group 1 から Host Group 2 へ移動すると、次のようになります。

- Host1 は自身のマッピングを維持し、Host Group 2 に関連付けられたマッピング を継承します。
- Host Group 1、Host2、および Host3 は特定のマッピングを持たないため、デフォルトのストレージドメインに属します。
- Host4 および Host5 は、特定のマッピングを持たないため影響を受けません。

# 仮想ディスク

仮想ディスクを作成または展開する場合は、その仮想ディスクに属すディスクドライ ブがすべて同じ種類 (SATA または ファイバーチャネル) になっている必要がありま す。

## アレイパスワード

アレイパスワードは、アレイへのアクセスを提供します。パスワードを設定すると、 アレイ登録データベース内に、管理ソフトウェアによって暗号化されたパスワードの コピーが格納されます。これによって管理ソフトウェアではパスワードを入力せず に、アレイで変更動作を実行できるようになります。

アレイパスワードはいつでも変更できます。アレイパスワードを変更すると、管理ソ フトウェアは、アレイ登録データベースに格納されたパスワードを自動的に更新しま す。

複数の管理ホストが、1つのアレイにアクセスすることができます。それぞれの管理 ホストには独自の管理ソフトウェアのインスタンスがあり、それぞれが独自のアレイ 登録データベースを持っています。管理ソフトウェアがアレイで変更動作を実行する には、管理ソフトウェアのそのインスタンスのアレイ登録データベースに格納された パスワードが、アレイに設定されたパスワードと一致している必要があります。1つ の管理ホストでアレイパスワードを変更すると、その管理ホストが使用するアレイ登 録データベースだけが、新しいパスワードに更新されます。他の管理ホストがそのア レイで変更動作を実行するには、その管理ホストのアレイ登録データベースも新しい パスワードに更新する必要があります。

アレイがパスワードなしで登録されたか、パスワードの入力を誤って登録されている 場合も、アレイ登録データベースに格納されたパスワードを更新する必要がありま す。 アレイ登録データベースに格納されたパスワードがアレイパスワードと一致しない場合は、アレイで変更動作を実行しようとしたときに、次のエラーメッセージが表示されます。「入力されたパスワードが有効でないため、処理を完了できません。」

アレイパスワードの変更、またはアレイ登録データベースの現在のパスワードへの更 新は、以下の手順で行います。

1. 「Sun StorEdge 6130 Configuration Service」をクリックします。

「アレイの概要」ページが表示されます。

- パスワードを変更するアレイをクリックします。
   そのアレイの「ボリュームの概要」ページが表示されます。
- 「管理」>「一般設定」をクリックします。
   「一般設定」ページが表示されます。
- 「パスワードの管理」をクリックします。
   「パスワードの管理」ページが表示されます。
- 5. 以下のいずれかの操作を行います。
  - アレイパスワードを変更するには、「アレイパスワードの変更」を選択します。パスワードを変更すると、自動的にアレイ登録データベースが新しいパスワードに更新されます。
  - アレイ登録データベースをアレイに設定されたパスワードに手動で更新するには、「アレイ登録データベース内のアレイパスワードの変更」を選択します。これを行うのは、他の管理ホストでアレイパスワードが変更されたか、アレイがパスワードなしで登録された、またはパスワードを誤って入力した場合です。
- 6. 「旧パスワード」フィールド (アレイパスワードを変更する場合のみ使用可能) に、現在のパスワードを入力します。
- 7. 「新規パスワード」フィールドに、新しいパスワードを8文字以内の英数文字列 で入力します。
- 8. 同じ新しいパスワードを「新しいパスワードの確認」フィールドに入力します。
- 9.「了解」をクリックして変更を保存します。

# ソフトウェアおよびハードウェア要件

Sun StorEdge 6130 アレイで動作することがテストおよび確認されたソフトウェアと ハードウェアを、次の節で説明します。

- 9ページの「管理ホストシステムの要件」
- 10 ページの「リモート CLI クライアントのプラットフォーム」
- 10ページの「サポートされるデータホストプラットフォーム」
- 12 ページの「サポートされるデータホストのソフトウェア」
- 13 ページの「サポートされる Web ブラウザ」
- 14ページの「サポートされる言語」

## 管理ホストシステムの要件

管理ソフトウェアが存在する管理ホストは、表1に示すシステム要件を満たしている 必要があります。

| ホストシステムの特性            | 要件                                                                   |
|-----------------------|----------------------------------------------------------------------|
| プラットフォーム              | SPARC サーバーまたはワークステーション                                               |
| オペレーティングシステム          | Solaris 8 Update 4<br>Solaris 9                                      |
| Solaris 9 のディスク空き容量   | 500M バイト<br>(/opt ディレクトリの 300M バイト、<br>および /var ディレクトリの 200M バイトを含む) |
| 最小メモリー (2 アレイ、2 ユーザー) | 512M バイト                                                             |
| 推奨メモリー                | 1G バイト                                                               |
| クライアントのメモリー           | 256K バイト                                                             |

表1 管理ホストシステムの要件

# リモート CLI クライアントのプラットフォーム

表 2 に、プラットフォームごとに使用可能なリモート CLI クライアント (リモート管 理用 thin スクリプトクライアント) を示します。パッケージは、Sun Download Center (SDLC) (http://wwws.sun.com/software/download/) または Sun StorEdge 6130 Host Installation Software CD (Solaris のみ) にあります。

**表 2** プラットフォームごとに使用可能なリモート CLI クライアント

| オペレーティングシステム                                                | リモート CLI クライアント |
|-------------------------------------------------------------|-----------------|
| Windows 2000 Server および Advanced<br>Server                  | SDLC から入手可能     |
| Windows Server 2003 Standard、Web、お<br>よび Enterprise Edition | SDLC から入手可能     |
| Red Hat LINUX AS/ES/WS 2.1 および<br>AS/WS 3.0 (32 ビット)        | SDLC から入手可能     |
| Suse Linux LES 8.x 32 および 64 ビット                            | SDLC から入手可能     |
| HP-UX 11.0、11.11                                            | SDLC から入手可能     |
| IBM AIX 5.2                                                 | SDLC から入手可能     |
| Solaris 8, Update 4 (Sparc システムのみ)                          | Host CD に収録     |
| Solaris 9 (Sparc システムのみ)                                    | Host CD に収録     |
| Novell NetWare 6 および 6.5                                    | なし              |
| SGI IRIX 6.5.22                                             | なし              |

# サポートされるデータホストプラットフォーム

表3に、このリリースのソフトウェアでサポートされているデータホストプラット フォーム、パッチ、およびホストバスアダプタ (HBA) ドライバを示します。

マルチパスソフトウェアは、Sun StorEdge 6130 アレイと通信する各データホストに インストールする必要があります。Solaris OS データホストの場合、このソフトウェ アは Sun StorEdge SAN Foundation ソフトウェアに含まれています。Solaris 以外の オペレーティングシステムを実行しているデータホストには、11 ページの「サポー トされるデータホストプラットフォーム」 にプラットフォームごとに示した Sun StorEdge Traffic Manager Software などのマルチパスソフトウェアを使用してくださ い。 Solaris OS を実行しているデータホストには、『Sun StorEdge 6130 アレイご使用の 手引き』の説明に従って CD からソフトウェアをインストールしてください。その他 のオペレーティングシステムを実行しているホストには、Sun Download Center (SDLC) (http://wwws.sun.com/software/download/) または表 3 に示す他の URL からソフトウェアをダウンロードしてください。

データホストにマルチパスソフトウェアが必要な場合、そのソフトウェアをインストールしてから、パッチをインストールしてください。

Sun StorEdge Traffic Manager でサポートされている HBA ドライバについては、 Sun Download Center (SDLC) (http://wwws.sun.com/software/download/) を参照してください。

オペレーティングシステム会社の Web サイトから、オペレーティングシステムの更 新をダウンロードしてください。

表3 サポートされるデータホストプラットフォーム

| オペレーティング<br>システム                                               | 最低 OS<br>パッチ               | HBA<br>ドライバ                                       | マルチパス<br>ドライバ                                      | HA クラスタ                                  | マルチパス<br>ダウンロード                               |
|----------------------------------------------------------------|----------------------------|---------------------------------------------------|----------------------------------------------------|------------------------------------------|-----------------------------------------------|
| Windows 2000 Server<br>および Advanced<br>Server                  | Service Pack 4<br>(SP4)    | Emulex<br>QLogic                                  | Sun StorEdge<br>Traffic Manager 4.6                | Microsoft<br>Cluster Server<br>(MSCS)1.0 | SDLC から入手<br>可能                               |
| Windows Server 2003<br>Standard、Web、およ<br>び Enterprise Edition |                            | Emulex<br>QLogic                                  | Sun StorEdge<br>Traffic Manager<br>4.6             | MSCS 1.0                                 | SDLC から入手<br>可能                               |
| Red Hat Linux<br>AS/ES/WS 2.1 および<br>AS/WS 3.0 (32 ビット)        |                            | Sun<br>Emulex                                     | Sun StorEdge<br>Traffic Manager 4.6                | サポートなし                                   | SDLC から入手<br>可能                               |
| Suse Linux LES 8.x 32<br>および 64 ビット                            |                            | LST                                               | NGE<br>MPP                                         | サポートなし                                   | SDLC から入手<br>可能                               |
| HP-UX 11.0、11.11                                               | <b>2003</b> 年9月の<br>パッチセット | HP ネイティブ                                          | HP Logical Volume<br>Manager (LVM)                 | MC/Service<br>Guard                      | www.hp.com<br>から入手可能                          |
| IBM AIX 5.2                                                    |                            |                                                   | DMP Array<br>Support Library<br>(ASL)              |                                          | support.<br>veritas.com<br>から入手可能             |
| Solaris 8, Update 4<br>(Sparc システムのみ)                          |                            | Sun StorEdge<br>SAN Foundation<br>ソフトウェア<br>4.4.3 | Sun StorEdge<br>Traffic Manager                    | Sun Cluster                              | Host CD に収録                                   |
|                                                                |                            |                                                   | DMP Array<br>Support Library<br>(ASL) <sup>*</sup> | VERITAS<br>Cluster                       | SDLC または<br>support.<br>veritas.com<br>から入手可能 |

| オペレーティング<br>システム            | 最低 OS<br>パッチ | HBA<br>ドライバ                                       | マルチパス<br>ドライバ                         | HA クラスタ                                            | マルチパス<br>ダウンロード                               |
|-----------------------------|--------------|---------------------------------------------------|---------------------------------------|----------------------------------------------------|-----------------------------------------------|
| Solaris 9<br>(Sparc システムのみ) |              | Sun StorEdge<br>SAN Foundation<br>ソフトウェア<br>4.4.3 | Sun StorEdge<br>Traffic Manager       | Sun Cluster                                        | Host CD に収録                                   |
|                             |              |                                                   | DMP Array<br>Support Library<br>(ASL) | VERITAS<br>Cluster                                 | SDLC または<br>support.<br>veritas.com<br>から入手可能 |
| Novell NetWare 6            | SP4          | QLogic のドライ                                       | QLogic の F/O                          | Novell Cluster                                     | SDLC から入手                                     |
| Novell NetWare 6.5          | SP1.1        | バ                                                 |                                       | Services NW6.5<br>- NCS v1.7<br>NW6.0 - NCS<br>1.6 | 可能                                            |
| SGI IRIX 6.5.22             |              |                                                   | フェイルオーバーの<br>サポートなし                   |                                                    | SDLC から入手<br>可能                               |

表3 サポートされるデータホストプラットフォーム (続き)

\* http://www.sun.com/software/download/allproducts.html からダウンロード可能

# サポートされるデータホストのソフトウェア

表4に示す Sun のソフトウェアは、Sun StorEdge 6130 アレイへのデータパスまたは ネットワーク接続を有するデータホストで使用するための互換性を有します。

### 表4 サポートされるデータホストのソフトウェア

| ソフトウェア                                                        | 最低バージョン                  |
|---------------------------------------------------------------|--------------------------|
| Sun StorEdge Enterprise Storage Manager                       | 2.1 およびパッ<br>チ 117367-01 |
| Sun StorEdge Availability Suite                               | 3.2                      |
| Sun StorEdge Enterprise Backup Software                       | 7.1                      |
| Solstice DiskSuite                                            | 4.2.1                    |
| Solaris Volume Manager ソフトウェア (Solaris 9 オペレーティング<br>システムに付属) | 該当なし                     |
| Sun StorEdge Performance Suite with Sun StorEdge QFS          | 4.0                      |
| Sun StorEdge Utilization Suite with Sun StorEdge SAM-FS       | 4.0                      |
| Sun Cluster ソフトウェア                                            | 3.0、update 3             |

表5に示す他社製ソフトウェアは、Sun StorEdge 6130 アレイへのデータパスまたは ネットワーク接続を有するデータホストで使用するための互換性を有します。

表5 サポートされる他社製ソフトウェア

| ソフトウェア                                                                | バージョン       |
|-----------------------------------------------------------------------|-------------|
| VERITAS NetBackup Server                                              | 5.0         |
| VERITAS NetBackup Enterprise Server                                   | 5.0         |
| VERITAS Volume Manager with Dynamic<br>Multipathing (DMP) for Solaris | 3.5 および 4.0 |
| VERITAS File System (VxFS) for Solaris                                | 3.5 および 4.0 |
| VERITAS Volume Replicator for Solaris                                 | 3.5         |
| Legato NetWorker®                                                     | 7.1         |

# サポートされる Web ブラウザ

Sun StorEdge 6130 アレイは、表 6 に示す Web ブラウザをサポートしています。

表 6 サポートされる Web ブラウザ

| ブラウザ                        | 最低バージョン |
|-----------------------------|---------|
| Netscape Navigator          | 7.0     |
| Microsoft Internet Explorer | 5.0     |
| Mozilla                     | 1.2.1   |

**注** – Sun StorEdge 6130 管理ソフトウェアでは、Web ブラウザでポップアップウィン ドウを有効にする必要があります。

# サポートされる言語

Sun StorEdge 6130 アレイソフトウェアと Storage Automated Diagnostic Environment アプリケーションは、表 7 に示す言語とロケールをサポートしていま す。

表7 サポートされる言語とロケール

| 言語     | ロケール  |
|--------|-------|
| 英語     | en    |
| フランス語  | fr    |
| 日本語    | ja    |
| 韓国語    | ko    |
| 簡体字中国語 | zh    |
| 繁体字中国語 | zh_TW |
|        |       |

**注** - マニュアルは、英語と日本語のみで提供されます。

# SATA のファームウェアサポート

このリリースでは、Sun StorEdge 6130 アレイ内の SATA のファームウェアサポート が提供されます。

Sun StorEdge 6130 アレイにファイバチャネル (FC) と SATA の両方のディスクドラ イブが含まれている場合、各拡張モジュールにはすべての SATA ディスクドライブま たはすべての FC ディスクドライブを格納する必要があります。

SATA 拡張モジュールの配線は、FC 拡張モジュールの配線と同じです。この情報は、『Sun StorEdge 6130 アレイご使用の手引き』に記載されています。

SATA 拡張モジュールと FC 拡張モジュールとの位置関係は、アレイのパフォーマン スに大きな影響を与えます。FC 拡張モジュール同士は、互いにグループ化する必要 があります。SATA 拡張モジュールは FC 拡張モジュールのどちらか一端、または両 端に配置できますが、FC 拡張モジュールの間に配置してはいけません。

図1に、SATA 拡張モジュールのある1×1構成を示します。

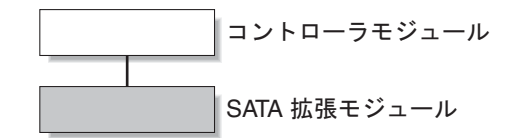

**図1** SATA 拡張モジュールのある 1×1 構成

図 2 に、1×8 構成での FC および SATA 拡張モジュールの正しい配置の例を示しま す。SATA 拡張モジュールは、FC 拡張モジュールのグループのどちらの端にも配置 できます。

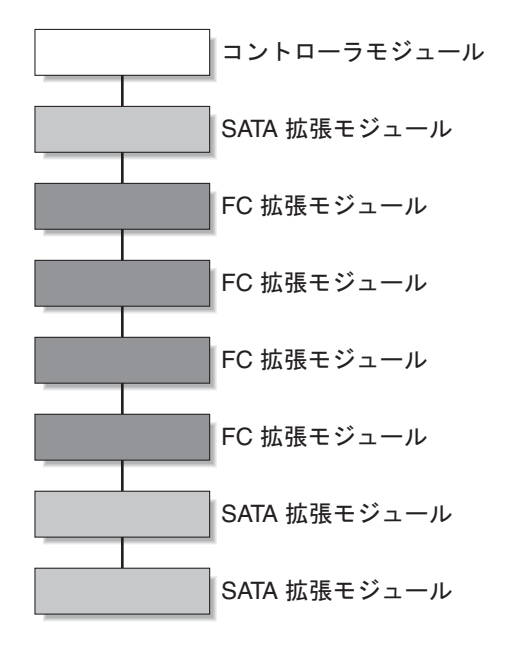

図 2 1×8 構成での拡張モジュールの正しいグループ化

図3に、1×8構成でのFCおよびSATA拡張モジュールの誤った配置の例を示します。強調表示されたSATA拡張モジュールを、FC拡張モジュールの間に配置してはいけません。FC拡張モジュールのグループのどちらかの端に移動してください。

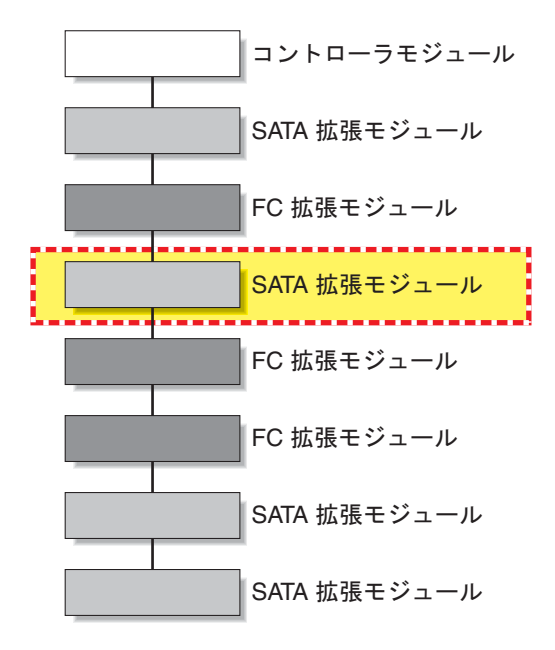

**図3** 1×8構成での FC 拡張モジュールの誤ったグループ化

# ファームウェアとパッチのアップデート

アレイのインストール手順については、アレイに付属の『Sun StorEdge 6130 アレイ ご使用の手引き』に説明があります。この節では、実行すべきファームウェアとパッ チのアップグレードに関するリリース固有の手順について説明します。

- 17 ページの「準備」
- 18ページの「管理ソフトウェアの初期インストール」
- 18ページの「アレイファームウェアと管理ソフトウェアのアップグレード」

# 準備

Sun StorEdge 6130 は、RAID コントローラとローカルエリアネットワーク (LAN) との間の標準 Ethernet 接続の帯域外で管理されます。

Sun StorEdge 6130 管理ソフトウェアは、アレイに付属する Sun StorEdge 6130 Host Installation Software CD に含まれています。管理ソフトウェアは、次のアプリケー ションとツールから構成されています。

- Sun Web Console。アレイ管理ソフトウェアのユーザーインタフェース、および関連コンポーネントです。
- Storage Automated Diagnostic Environment ソフトウェア (Enterprise Edition 2.4)
- Sun StorEdge 6130 Configuration Service
- アレイおよびドライブのファームウェア

管理ソフトウェアをインストールする前に、マシンで次の要件を確認してください。

- オペレーティングシステムが SPARC プラットフォーム用の Solaris 8 OS Update 4 または Solaris 9 OS であること。
- root のパスワードを使用できること (インストールスクリプトの実行用)。
- 500 メガバイトのディスク空き容量があること。
- 以前のバージョンの管理ソフトウェアがインストールされていないこと(初期イン ストール時のみ)。
- 以前のバージョンの Storage Automated Diagnostic Environment または Sun StorEdge SAN Foundation ソフトウェアがインストールされていないこと。
- サービス (Storage Automated Diagnostic Environment や Sun Web Console など) がシステムで実行されていないこと。

インストールスクリプトは、これらの要件を確認します。要件を満たしていない場 合、スクリプトはそれを通知するか、場合によっては終了します。

注 – 2.1 以前のバージョンの Sun Web Console が管理ホストにインストールされて いる場合、スクリプトは現行バージョンへのアップグレードを求めるメッセージを表 示します。

# 管理ソフトウェアの初期インストール

アレイおよび管理ソフトウェアを初めてインストールする場合は、『Sun StorEdge 6130 アレイご使用の手引き』のインストール手順と構成手順をすべて行ってください。

初期インストールおよび構成後は、管理ソフトウェアとファームウェアの各リリース へのアップグレードが可能になります。

# アレイファームウェアと管理ソフトウェアのアッ プグレード

アレイに Sun StorEdge 6130 アレイリリース 1.0 の管理ソフトウェアとアレイファー ムウェアがインストールされている場合は、Sun StorEdge 6130 Host Installation Software CD のアップグレードスクリプトを使用し、リリース 1.1 にアップグレード する必要があります。

**注** - ディスクドライブのファームウェアをアップグレードするには、その前にディ スクの入出力を停止する必要があります。

表1に、このリリース用のバージョン情報を示します。

| 表 | 1 | Host CD | の内容 |
|---|---|---------|-----|
|   |   |         |     |

| タイプ                                                                               | バージョン       |
|-----------------------------------------------------------------------------------|-------------|
| Configuration Service アプリケーション                                                    | 1.1         |
| CRM-F                                                                             | 06.10.09.16 |
| Sun Storage Automated Diagnostic Environment<br>ソフトウェア                            | 2.4.15.004  |
| Sun StorEdge SAN Foundation ソフトウェア                                                | 4.4.3       |
| Web Console ソフトウェア                                                                | 2.1         |
| Configuration Service オンラインヘルプ                                                    | 1.1         |
| 各言語対応版 - Configuration Service アプリケー<br>ションおよび Configuration Service オンラインヘ<br>ルプ | 111904      |
| 各言語対応版 - Sun Storage Automated<br>Diagnostic Environment ソフトウェア                   | 2.4         |

表2に、このリリース用のファームウェアファイルを示します。

表2 アレイのファームウェア

| タイプ                   | バージョン            |
|-----------------------|------------------|
| CRM-F                 | 06.10.09.16      |
| CRM-F-NVSRAM          | N2882-610843-013 |
| IOM-F                 | 9627             |
| IOM-S                 | 9718             |
| DISK/ST314680FSUN146G | 0407             |
| DISK/ST373307FSUN72G  | 0407             |
| DISK/ST373453FSUN72G  | 0349             |
| DISK/HDS7240SBSUN400G | KFAOA47A         |

ソフトウェアとファームウェアをアップグレードは、以下の手順で行います。

- 1. 以前のインストール後に、アレイを Sun Storage Automated Diagnostic Environment ソフトウェアに登録してあることを確認します。
- 2. Sun Storage Automated Diagnostic Environment ソフトウェアで、既存のすべてのア ラームを表示および確認します。
- 3. root として管理ホストにログインします。
- 4. ローカルドライブに Host Installation Software CD を挿入します。
- 5. /cdrom/cdrom0 ディレクトリに移動します。

cd /cdrom/cdrom0

ビルドソフトウェアをネットワークからダウンロードした場合は、ビルドを圧縮解除 して展開した後にソフトウェアがインストールされたディレクトリへ移動します。

6. 次のように入力し、インストールスクリプトを起動します。

./upgrade -n

-n オプションは、非対話型アップグレードを指定します。ソフトウェアまたは ファームウェアをアップグレードするかどうかの問い合せ後、質問で中断することな くスクリプトがアップグレードを完了します。

Sun Storage Automated Diagnostic Environment ソフトウェアで、アップグレードプロセス中にアップグレードされたコンポーネントに対してログに記録されたすべてのアラームを、確認およびクリアします。

# アレイソフトウェアとファームウェアのダウング レード

アレイを以前インストールされていたファームウェアレベルに戻す必要がある場合 は、downgrade コマンドを使用します。downgrade コマンドは元に戻す動作を行 い、システム上の最近のアップグレード動作を元に戻します。たとえば、アップグ レードアレイ A へのアップグレードを実行し、次に アップグレードアレイ B および C へのアップグレードを再び実行した場合は、downgrade を1回実行するとB およ び C にダウングレードされ、もう1度 downgrade を実行するとアレイ A にダウン グレードされます。

アレイを Sun StorEdge 6130 アレイリリース 1.0 からリリース 1.1 ヘアップグレード した場合は、downgrade コマンドを使用できます。

このリリースでは、downgrade コマンドは SATA コンポーネントに適用されません。

アレイソフトウェアとファームウェアをダウングレードは、以下の手順で行います。

#### 1. 管理ホストにログインします。

2. /cdrom/cdrom0 ディレクトリに移動します。

cd /cdrom/cdrom0

ビルドソフトウェアをネットワークからダウンロードした場合は、ビルドを圧縮解除 して展開した後にソフトウェアがインストールされたディレクトリへ移動します。

#### 3. ダウングレードスクリプトを実行します。

./downgrade -n

-n オプションは、非対話型ダウングレードを指定します。ソフトウェアまたは ファームウェアをダウングレードするかどうかの問い合せ後、質問で中断することな くスクリプトがダウングレードを完了します。

# 持続的ファイルのバックアップと復元

アーカイブおよび復元コマンドを使用すると、Sun StorEdge 6130 Host Installation Software CD のすべての持続的ファイルをバックアップおよび復元できます。

アーカイブおよび復元コマンドを初めて使用するときは、CD から実行します。その 後は、次の場所から実行できます。

/var/sadm/install/se6130

持続的ファイルのバックアップと復元は、以下の手順で行います。

- Sun StorEdge 6130 Host Installation Software CD を、管理ホストの CD ドライブに 挿入します。
- 2. ソフトウェアのディレクトリに移動します。

cd location-of-your-software

デフォルトのディレクトリは次の場所です。 /var/sadm/install/se6130

3. 管理ホストの状態をアーカイブします。

./archive archive-location

以下に例を示します。

./archive /tmp

アーカイブファイルのディレクトリに、「SP\_Personality.tar.Z」という名前で アーカイブファイルが作成されます。

ホストが故障したときに使用できるよう、アーカイブファイルをローカルディスク以外の場所に格納します。

**注** - cron コマンドを使用して、アーカイブファイルを自動的に作成するジョブをス ケジューリングできます。

4. 新しいホストに管理ホストソフトウェアを再インストールします。

#### 5. アーカイブファイルに保存された状態を復元します。

./restore archive-location

以下に例を示します。 ./restore /tmp

# Solaris OS 用 SSD ドライバのアップグ レード

Sun StorEdge 6130 Host Installation Software CD からデータホストにソフトウェア をインストール後、Solaris 8 および 9 オペレーティングシステムを実行しているデー タホスト用の SSD ドライバを SunSolve からダウンロードします。

### Solaris 8 OS

**注** - パッチ 108974-41 を適用するにはパッチ 108528-29 以降が必要です。必要に応じて、パッチ 108528-29 以降を適用します。

- 1. SunSolve からパッチ 108974-41 をダウンロードします。
- パッチを展開します。
   unzip 108974-41.zip
- 3. README ファイルを読みます。 108974-41/README.108974-41
- 4. patchadd コマンドでパッチを適用します。 patchadd 108974-41
- 5. システムを再起動します。 reboot -- -r

#### Solaris 9 OS

注 – パッチ 113277-26 を適用するにはパッチ 112233-02 および 112834-02 が必要です。これらは、ほとんどのバージョンの Solaris OS 9 に適用済みです。必要に応じて、パッチ 112233-02 および 112834-02 を先に適用してください。

- 1. SunSolve からパッチ 113277-26 をダウンロードします。
- 2. パッチを展開します。

unzip 113277-26.zip

- 3. README ファイルを読みます。 113277-26/README.113277-26
- 4. patchadd コマンドでパッチを適用します。 patchadd 113277-26
- 5. システムを再起動します。 reboot -- -r

VERITAS Volume Manager ASL のダウ ンロード

VERITAS Volume Manager 3.5 および 4.0 は、Solaris OS 8、9、および IBM AIX 5.2 用の Array Support Library (ASL) ソフトウェアパッケージの形式で Sun StorEdge 6130 アレイをサポートします。ソフトウェアが Sun StorEdge 6130 アレイモジュー ルを認識できるようにするため、ASL は Volume Manager 3.5 または 4.0 ソフトウェ アと同じホストシステムにインストールする必要があります。Sun Download Center または http://support.veritas.com から、Sun StorEdge 6130 アレイ用の ASL と付属する ReadMe ファイルをダウンロードします。AIX ASL は、Veritas からのみ ダウンロードできます。

Sun Download Center からの ASL のダウンロードは、以下の手順で実行します。

- 1. アレイに接続するため、Sun サーバーにスーパーユーザーとしてログインします。
- 2. 次の場所にある「All Products」リストに移動します。

http://www.sun.com/software/download/allproducts.html

- 3. 「V」の見出しの下で、「VERITAS Volume Manager Array Support Library (ASL)」 をクリックします。
- 4. 「Download」をクリックし、Sun Download Center に移動します。

このページは、選択された製品をお使いのプラットフォームおよび言語用の VERITAS Volume Manager Array Support Library (ASL) として識別します。

5. まだ登録していない場合は、次の方法で登録してください。

a. 左の列の下部にある「Register Now」リンクをクリックします。

b. 登録ページで、必要なフィールドに入力し、「Register」をクリックします。

6. 次のようにログインします。

- a. 左の列でユーザー名とパスワードを入力し、「Login」をクリックします。
- b.「Terms of Use」ページでライセンス契約を読み、「Accept」をクリックして同意し、「Continue」をクリックします。
- 7. Sun StorEdge 6130 アレイの ASL パッケージと ReadMe ファイルを含む、圧縮され た zip ファイルをダウンロードします。
- 8. unzip コマンドを使用して、zip ファイルからファイルを取り出します。
- 9. VERITAS Volume Manager ASL のインストール方法については、ReadMe ファイル を参照してください。

http://support.veritas.comからの ASL のダウンロードは、以下の手順で行います。

- 1. 「Step 1 Select Product Family」ウィンドウで「Volume Manager」を選択しま す。
- 2. 「Step 2 Select Product」ウィンドウで「Volume Manager for UNIX」を選択しま す。

「Volume Manager for UNIX」が表示されます。

- 3. 「Downloads」タブを選択します。
- 「Downloads」ウィンドウで、各検索カテゴリのデフォルトの「All」を選択して 「GO」をクリックします (または、「Drivers」などの条件で検索を絞り込みます)。 その製品用の文書とファイルのリストが表示されます。
- 5. ファイルリストをスクロールし、Sun StorEdge 6130 アレイ用の ASL を選択しま す。

ASL のインストール手順を示すページが表示されます。

- 6. 下へスクロールし、「Download Now」ボタンをクリックします。
- 7. 説明に従って、ASL を展開してインストールします。

# 既知の注意事項と問題点

次の各項では、今回の製品リリースに関する既知の注意事項と問題点 (バグ)を説明 します。

- 25 ページの「インストールと初期設定に関する問題点」
- 27 ページの「一般的な問題点」
- 30 ページの「Configuration Service の問題点」
- 34ページの「コマンド行インタフェースの問題点」
- 35 ページの「Sun Storage Automated Diagnostic Environment の問題点」
- 38ページの「各言語対応の問題点」
- 40 ページの「マニュアルの問題点」

バグに対して利用できる推奨回避策がある場合は、バグの説明の次に示されます。

# インストールと初期設定に関する問題点

この項では、Sun StorEdge 6130 アレイのインストールと初期設定に関連する既知の 問題点とバグについて説明します。

### DHCP サーバーの設定

『Sun StorEdge 6130 アレイご使用の手引き』の付録 A の例に従って、Solaris DHCP サーバーユーティリティで BOOTP サービスを設定するには、以下の追加手順が必要です。

「Modify Service Options」ページの「Options」タブで、図4に示すように「BOOTP Compatibility」の「Automatic」を選択します。

| Options Interfaces           Maximum number of relay agent hops:         4           Urresse log messages         4                                                                                                    |
|----------------------------------------------------------------------------------------------------|
| Maximum number of relay agent hops: 4                                                                                                    |
| <ul> <li>Log Transactions to syslog Facility:<br/>✓ Detect duplicate IP addresses         <ul> <li>□ Petect duplicate IP addresses</li> <li>□ Reload dhcptab every 60 minutes</li> <li>□ Update DNS host information upon client request</li> <li>□ Timeout DNS update attempt after 15 seconds</li> </ul> </li> <li>Cache offers for 10 seconds</li> <li>BOOTP Compatibility</li> </ul> |
| <ul> <li>None</li> <li>● Automatic</li> <li>○ Manual</li> <li>✓ Restart Server</li> </ul>                                                                                                    |

**図** 4 「BOOTP Compatibility」の「Automatic」オプションの設定

## BOOTP サービスを使用した IP の設定

『Sun StorEdge 6130 アレイご使用の手引き』には、DHCP サーバーが持つ BOOTP サービスを使用した IP アドレスの設定方法の説明があります。BOOTP サービスは 便宜的に DHCP サーバーに含まれていますが、別々のサービスです。

Solaris オペレーティングシステムのコマンドを使用しても、BOOTP サービスを使用 可能にできます。

### 1 ギガビット HBA と直接接続構成での起動に関する問題点

**バグ** 5084873 - Sun StorEdge 6130 アレイを起動デバイスとして使用している場合、 ホストシステムはオペレーティングシステムをアレイから起動します。直接接続の構 成で1 ギガビットのホストバスアダプタ (HBA) を使用してアレイを起動デバイスと して使用する場合には、既知の問題点があります。そのため、1 ギガビット HBA で は、Sun StorEdge 6130 アレイを起動以外のアプリケーション用としてのみ使用でき ます。Sun StorEdge 6130 アレイを直接接続された起動デバイスとして使用する場合 は、Sun がサポートする 2 ギガビット HBA のみを使用してください。

ファイバチャネルのスイッチ構成で、起動デバイスとして使用されている 6130 アレ イとホストとの間にファイバチャネルスイッチが接続されている場合は、1 ギガビッ トと 2 ギガビットの両方の HBA を使用できます。

## 一般的な問題点

この項では、Sun StorEdge 6130 アレイに関連する一般的な問題点について説明します。

#### 非優先パスの使用により機能縮退中になる

**バグ** 6196986 - Sun StorEdge 6130 で動作中にファームウェアアップグレードを実行 する前に、ホストマルチパスソリューションで自動フェイルバックを有効にする必要 があります。自動フェイルバック機能がサポートされていないか、有効になっていな いと、Sun StorEdge 6130 アレイへの入出力パスが、ファームウェアアップグレード の完了後に元の優先パスに戻されません。入出力は継続されるものの、アレイへの入 出力パスが手動で元の優先パスに戻されるまで、管理アプリケーションはシステムが 最適でない状態で動作しているとレポートすることがあります。

## ファームウェアアップグレードまたはダウングレードスクリプトか らエラーが返されることがある

**バグ 5102272、5105909、6183334、6184159、6196925、6204602、6197891**-ア レイファームウェアの upgrade または downgrade コマンドを実行すると、最初に エラーが返されることがあります。

回避策 - コマンドを再実行してください。

### 故障したディスクドライブと別のアレイのドライブの交換

**バグ 6203836** - ディスクドライブの故障によって Sun StorEdge 6130 アレイのボ リュームに障害が発生した場合、別の Sun StorEdge 6130 アレイで使用されている交 換用ドライブを導入するときには注意が必要です。

6130 システムが、新しく導入された交換用ドライブに対して誤ってボリューム移行 プロセスを起動しないようにするため、次のいずれかのタスクを実行してください。

- 故障したディスクドライブのある Sun StorEdge 6130 のボリュームが、削除されていないことを確認します。ボリュームは故障状態のままにし、ボリュームから削除してはいけません。
- 稼動中でない Sun StorEdge 6130 アレイのディスクドライブが、アクティブなボ リュームに属していないことを確認します。ディスクドライブがアクティブなボ リュームに属している場合は、ディスクドライブを取り外す前に、そのボリュー ムに関連付けられたドライブを削除します。

### 最初の format コマンドが構成済みのすべての LUN の検出に失敗 する

**バグ 5084996** - マルチホスト構成のいずれかのホストで最初に format コマンドを 実行したときに、Sun StorEdge 6130 アレイ上に作成された 256 以上のすべての LUN の検出に失敗することがあります。

回避策 - 数分待ってから format コマンドをもう1度実行すると、すべての LUN が 検出されます。

#### コントローラモジュールのバッテリーについて

起動時に、バッテリーのライトが長時間点滅することがあります。バッテリーの充電 回路はバッテリーの充電サイクルを開始する前に、一連のバッテリー確認テストを実 行します。この一連のテストは、サブシステムの電源投入時に行われます。テストは タイマーによって、約25時間ごとに自動的に再初期化されます。

各コントローラモジュールには、停電時のキャッシュのバックアップ用として 4V の 鉛酸バッテリーパックが搭載されています。オンボードのバッテリーは、256M バイ トのキャッシュを最大 7 日間 (168 時間)保持できます。バッテリーは、1G バイトの キャッシュを最大 3 日間 (72 時間)保持できます。バッテリーパックの寿命は 2 年間 で、その後はバッテリーパックを交換する必要があります。

### ディスクドライブの取り外しアラーム

**バグ 5090092 -** ディスクをアレイに再挿入後、ディスクドライブ取り外しアラームが 正しくクリアされません。 回避策 - このアラームを無視してください。

### 最高温度しきい値

**バグ 5093731** - 温度上限しきい値に達した場合、温度による損傷を防止し、データの 整合性を保つため、6130 アレイの電源はそのアレイへの電源供給を断ちます。この イベントが発生するのは、周囲の室温が非常に高い状態が継続した場合のみ、または 一方または両方のファンが同時に故障した場合にのみ発生します。

6130 監視機能から高温警告メッセージが発せられた場合は、アレイの通気に障害が なく、周囲の室温が上昇していないことを確認してください。この問題をすぐに解消 できない場合は、室温の上昇が解決するまで、アレイを手動で停止してください。

常時、周囲の室温を監視し、適切な空調を行う必要があります。

### SFP (Small Form-Factor Pluggable)の取り外し方法が他の FRU と 異なる

**バグ 5089234**-アレイから SFP を取り外すと、SFP ソフトウェア管理オブジェクト も管理ソフトウェアから削除されます。理想的には、管理オブジェクトは削除され ず、SFP が取り外されたことを表示すべきです。コントローラに SFP を挿入する と、その SFP に対応する管理オブジェクトが再び表示され、その SFP に対する FRU 監視が再開されます。

## コントローラを取り外すとアレイが入出力データのレポートを停止 する

**バグ 5086807** - 拡張モジュールを使用する構成の Sun StorEdge 6130 アレイでは、 RAID コントローラまたは RAID コントローラと拡張モジュールを接続しているトレ イ間ケーブルの1 つが取り外されると、一部の拡張モジュールのデータフィールドに 誤った報告が表示されます。

この原因は、拡張モジュールへの監視経路が1つ失われたためです。拡張モジュール からのデータフィールドが誤っていると、Sun Storage Automated Diagnostic Environment は拡張モジュールのファームウェアバージョンの変更を報告すること がありますが、これは誤りです。

回避策 - 取り外したケーブルまたは RAID コントローラを取り付けると、拡張トレイのステータスレポートが完全で正確なものに戻ります。

### ボリュームの RAID レベルの変更

**バグ 5110402** - ボリュームの RAID レベルを変更すると、そのボリュームは他のボ リュームが含まれる仮想ディスクまたはストレージプールに属することができなくな ります。

### 拡張ケーブルの不良によってイベントが発生しても、前面パネルの ステータス LED が緑のままである

**バグ** 6180131 - 不良の拡張ケーブルを使用すると、管理ソフトウェアがアレイの健全 性を「機能縮退中」とレポートし、Sun Storage Diagnostic Environment は「Drive tray path redundancy lost」というエラーをレポートします。ところが、 シャーシ前面のステータス LED はエラーを示すオレンジにはならずに、緑のままで す。

## Configuration Service の問題点

この項では、Sun StorEdge 6130 Configuration Service ソフトウェアに関連する既知の注意事項と問題点 (バグ) を説明します。

### ボリュームコピーの失敗時に、コピーペアを削除できない、または ボリュームコピーを再コピーできない

**バグ 6184925** - ボリュームコピー動作が失敗したときに、コピーペアを正常に削除できなかったり、ボリュームコピーを正常に再コピーできなくなったりします。

### RAID-5 および RAID-1 の再構築中にアレイの健全性が誤って表示 される

**バグ** 6202126 - RAID-1 または RAID-5 の再構築中に、Configuration Service アプリ ケーションではアレイの健全性が誤って「正常」とレポートされますが、Storage Automated Diagnostic Environment ではボリュームは、正しく「機能縮退中」とレ ポートされます。
#### ホストと CLI でターゲットボリュームの容量が異なって表示される

**バグ** 6202031 - ボリュームコピーを作成するときに、ターゲットボリュームには最低 でもソースボリュームと同じ容量が必要です。ターゲットボリュームとして選択され たボリュームの容量がソースボリュームよりも大きい場合、ターゲットボリュームは ボリュームコピー動作後に、ホストからはソースボリュームと同じ容量に見えます。 SSCS CLI にはターゲットボリュームの正しい容量が表示されます。

#### ボリュームコピープロセスの完了前にターゲット LUN をマウント できる

**バグ** 5103785 - ボリュームコピープロセスが開始されると、管理ソフトウェアはボ リュームコピーペアが作成され、現在読み取り専用環境にあると報告します。ところ が、ターゲット LUN をマウントして、新しいファイルとディレクトリを作成するこ とも可能です。これは、ボリュームコピープロセスが完了するまで、可能にするべき ではありません。

回避策 - ボリュームコピープロセスが完了するまで、ターゲット LUN をマウントし て新しいファイルとディレクトリを作成しないでください。

#### ボリュームコピーの実行中も「コピーペアの削除」ボタンが有効に なっている

**バグ 5103424** - ボリュームコピーの実行中に「コピーペアの削除」ボタンが有効に なっています。ボリュームコピーの実行中にこのボタンをクリックしても、何も行わ れません。

#### ボリュームを作成できない場合のエラーメッセージの内容が不十分

**バグ** 5108139 - 新規ボリュームを作成するときは、仮想ディスクの選択方法を指定で きます。「新しい仮想ディスクにボリュームを作成」を選択してから「仮想ディスク の定義」を選択し、選択した仮想ディスクのサイズ (RAID のオーバーヘッド分を含 む)がボリュームの必要容量に満たない場合、「ボリュームの作成に使用できるボ リューム候補がありません」というエラーメッセージが返されますが、それ以上の詳 細は表示されません。

回避策 - 仮想ディスクの選択方法として「自動」または「既存の仮想ディスクにボ リュームを作成」を選択すると、ボリュームを正常に作成できます。

#### ボリュームとスナップショットの作成ウィザードで、仮想ディスク 上の最大ボリューム数がチェックされない

**バグ** 5107055 - 仮想ディスク上のボリュームまたはスナップショットの最大数は 256 です。ボリュームとスナップショットの作成ウィザードでは、既に 256 のボリューム がある仮想ディスク上へのボリュームまたはスナップショットの作成が禁止されてい ません。「ボリュームの作成に使用できるボリューム候補がありません」というエ ラーメッセージが返されますが、それ以上の詳細は表示されません。

#### 断片化の解消中に、管理ソフトウェアが別の断片化解消要求を受け 付ける

**バグ 5107060** - 仮想ディスクの断片化解消動作の実行中に、別の断片化解消を要求しても、エラーにはなりませんがファームウェアはその要求を無視します。

#### 空き容量が足りない状態でのスナップショットまたはボリュームの 作成中に、誤ったエラーが表示される

**バグ** 5098638 - 空き容量が足りない状態でスナップショットまたはボリュームを作成 しようとすると、管理ソフトウェアはアレイ上の容量不足を告げずに、「選択された RAID レベルでスナップショットを作成することはできません」というエラーメッ セージを返します。

#### format コマンドでの大量の LUN の検出に時間がかかる

**バグ** 5084996 - Solaris OS で format コマンドを実行して、Sun StorEdge 6130 アレ イから Solaris システムにマッピングされたばかりの大量の LUN を検出しようとす ると、これらの新しく追加された LUN を Solaris ホストが実際に検出してレポート するまでに時間がかかることがあります。通常、このような動作となるのは 100 を超 える LUN が同時に Solaris システムにマッピングされた場合だけです。

ボリュームを作成するときは、すべてのボリュームが作成されるまで待ってから、 format コマンドを実行してください。そうしないと、format コマンドが不正な数 の LUN を返すことがあります。

回避策 - すべてのボリュームが作成されてから約 20 分待って format コマンドを実行すると、すべての LUN が正常に検出されます。

#### アレイの健全性の監視

**バグ 5106858、5110029 - Sun StorEdge 6130** アレイの健全性を監視するには、「管理」>「一般設定」をクリックします。「健全性」フィールドにアレイの健全性が表示されます。以下の値があります。

**正常** - ストレージアレイのすべてのコンポーネントが、望ましい動作状態にありま す。

機能縮退中 - 管理ホストはストレージアレイと通信できていますが、アレイに人的 介入が必要な問題が発生しています。たとえば、アレイの優先入出力パスにない ボリュームが、アレイに存在している可能性があります。この問題を解消するに は、「ボリュームの再配分」ボタンをクリックします。アレイの状態が「機能縮 退中」のままの場合は、Sun Storage Automated Diagnostic Environment を実行 して障害追跡用の詳細情報を入手し、問題を解消してください。

通常、ホストとストレージアレイの間のデータパスに関する問題が発生した場合 は、マルチパスドライバが優先所有コントローラからボリュームを移動します。 ボリュームが再配分されると、ボリュームが優先コントローラに戻されます。

アプリケーションがボリュームを使用中にそのボリュームを再配分した場合、 データホストにマルチパスドライバがインストールされていないと入出力エラー になります。そのため、ボリュームを再配分する前に、ボリュームが使用中でな いか、そのボリュームを使用しているすべてのホスト上にマルチパスドライバが インストールされていることを確認してください。

**エラー** - 管理ホストがネットワーク管理接続を使用して、ストレージアレイのコン トローラと通信できないことを示しています。Sun Storage Automated Diagnostic Environment を実行して障害追跡用の詳細情報を入手し、問題を解消してください。

#### 「ライセンス利用可能な機能の詳細 - スナップショット」ページに 誤った情報が表示される

**バグ 6174904** - 「ライセンス利用可能な機能の詳細 - スナップショット」ページの 「スナップショットの概要」セクションに、次のような誤った情報が表示されます。

- 「スナップショット」列には、スナップショットボリュームの名前が一覧表示されるべきですが、スナップショットの基本ボリュームの名前が誤って表示されます。
- 「予約」列には、スナップショット予約ボリュームの名前が一覧表示されるべき ですが、スナップショットボリュームの名前が表示されます。

#### 完全に初期化される前のボリュームの使用

ボリュームを作成してラベルを付けると、完全に初期化される前にボリュームを使用 開始できます。

### コマンド行インタフェースの問題点

この項では、Sun StorEdge 6130 アレイのコマンド行インタフェース (CLI) に関連する既知の注意事項と問題点 (バグ) を説明します。

#### sscs modify snapshot コマンドの動作が予想と異なる

**バグ 6175521 および 6175587** - -f / --full-policy および -w / --warningthreshold の各引数が、sscs modify snapshot コマンドで単独で使用した場合 に機能しません。全ポリシーまたは警告しきい値を変更するには、両方のオプション を同時に使用する必要があります。

たとえば、次のコマンドではスナップショット db-snap の全ポリシーと警告しきい 値の両方が期待どおりに更新されます。

sscs modify -f failsnapshot -w 80 snapshot db-snap

どちらかのオプションを一方だけ使用すると、全ポリシーと警告しきい値のどちらも 更新されません。

#### ボリュームコピーの実行中に再コピーを実行してもエラーにならな い

**バグ** 5105535 - ボリュームコピー動作の実行中に再コピー動作を実行しようとする と、エラーになるべきです。ところが、元のボリュームコピーの実行中に再コピー動 作を実行しようとしても、エラーメッセージなしで CLI がプロンプトに戻ります。 ブラウザインタフェースから再コピーを実行しようとすると、次のメッセージが表示 されます。「成功。ボリュームを再コピーしました。」

#### コマンドで誤ったボリュームのステータスが表示される

**バグ 6174028** - ボリュームコピーの動作中、対象ボリュームは入出力動作を受け付け なくなります。Solaris 8 または Solaris 9 ホストの format コマンドでは、ボリューム のステータスが「drive type unknown」と表示されます。

cfgadm コマンドでは対象ボリュームが使用可能であるという誤ったメッセージが表示され、「使用不可」になりません。

# Sun Storage Automated Diagnostic Environmentの問題点

この項では、6130 アレイの Storage Automated Diagnostic Environment に関連する 既知の注意事項と問題点 (バグ)を説明します。注意事項と問題点についての詳細 は、Sun Storage Automated Diagnostic Environment に付属のリリースノートを参 照してください。

SAN に別の Sun Storage Automated Diagnostic Environment アレイが存在する場合 は、SUNWstade のパッチ 117650-10 および SUNWstadm のパッチ 117654-10 を ダウンロードしてインストールし、Sun Storage Automated Diagnostic Environment 製品に最新の修正を加えておく必要があります。Service Advisor の最新の機能拡張 には、これらのパッチも含まれています。

SunSolve のパッチは、次の URL で検索してください。

http://sunsolve.sun.com/ -> Patch Finder 116720 and 117654

#### パッチ 11765-12 にアップデートすると FRU 交換/追加イベントが 発生する

**バグ** 6192999 - Sun StorEdge 6130 アレイリリース 1.1 用の Storage Automated Diagnostic Environment 2.4.15.004 にアップグレードするパッチ 117650-12 を適用す ると、Sun StorEdge 6130 アレイのほとんどの FRU に対してアプリケーションが FRU 交換および追加イベントをレポートするようになることがあります。これは、 シリアル番号からの導出に使用されるデコードアルゴリズムが変更されたためです。 このレポートは、新しいソフトウェアでデバイスを監視し始めた直後に発生し、大量 の FRU の交換および追加イベントを集約した 1 つのアラームが表示されます。

回避策 - このアラームを削除してください。

#### Sun Storage Automated Diagnostic Environment のスレーブ

**バグ** 5109505 - Sun Storage Automated Diagnostic Environment のスレーブを使用 できるのは、Sun StorEdge 6130 アレイのデータホストだけです。そのため、Sun Storage Automated Diagnostic Environment GUI パッケージ (SUNWstadm) を含む管 理ソフトウェアが存在している管理ホストは、Sun Storage Automated Diagnostic Environment のマスターとして指定されている必要があります。

Sun StorEdge 6130 Host Installation Software CD を使用してデータホストまたは管理ホストをインストールする場合は、インストールスクリプトが正しい Sun Storage Automated Diagnostic Environment イメージをインストールします。

#### オフライン状態のコントローラ

**バグ** 5096265 - Sun Storage Automated Diagnostic Environment を使用してコント ローラを手動でオフライン状態にするときは、このオフラインのコントローラを監視 アプリケーションが「故障中」とレポートすることがあります。これは、予想される 動作です。コントローラをオンラインに戻すと、コントローラの状態が「良好」に変 化します。

#### 診断の表示

**バグ 5076153**- データホストまたは管理ステーションホストで Perl のバージョン 5.8 が使用されている場合、Sun Storage Automated Diagnostic Environment の診断結 果がクライアントの UI で更新されません。ただし、テスト結果はテストが終了した ときに更新されます。

次のエラーメッセージが表示されます。

Error on *test-name*:ERR:Invalid PID:

回避策 - クライアントのコマンド行インタフェースから診断を実行するか、テストが 完了するまでお待ちください。

または、古いバージョンの Perl を使用してください。

## FC ケーブルの切断後に、ホストとアレイ間の接続がトポロジに表示される

**バグ 6202140** - データホストを Sun StorEdge 6130 アレイに接続している FC ケーブ ルの取り外し後、アレイトポロジにデータホストとアレイ間の接続が引き続き表示さ れます。

#### データホストでのスレーブエージェントの構成

Sun Storage Automated Diagnostic Environment をデータホストにインストール 後、次のコマンドを入力してソフトウェアをスレーブエージェントとして構成し、ス レーブエージェントを管理ホスト上のマスターエージェントと同期してください。管 理ホストソフトウェアがインストールされていて、データホスト上でこのコマンドを 入力する前に IP アドレスが定義されている必要があります。

/opt/SUNWstade/bin/ras\_install

ras\_install コマンドは、データホスト上のみで実行してください。決してマス ターエージェントである管理ソフトウェアを含む管理ホスト上で実行しないでください。

ras\_install スクリプトが表示されます。以下のオプションを入力します。

- ・スレーブエージェントの場合:S
- ・管理ホストの IP アドレス:
- ・エージェント cron を起動する場合 C

次に ras\_install サンプルスクリプトの出力を示します。

```
+----+
Installing the Package and Crons
+----+
? Are you installing a Master or a Slave Agent? (Enter M=master, S=slave, E=Empty
Master)
[M/S/E]: (default=M) S
The address of the master must already be defined before a slave can be installed.
If the master has not been installed yet, abort this install and go install this
package on the host that was selected to be the master.
? Enter the IP Name/Address of the Master Host Agent 10.8.88.135
- Testing communication with host '10.8.88.135' ...
- Communication successful.
- Starting the Storage A.D.E service (rasserv):
/opt/SUNWstade/rasserv/bin/apachectl startssl:./rasserv started
- Setting up crons:
? Do you want to C=start or P=stop the Agent cron
[C/P] :(default=C) C
- cron installed.
- Testing access to rasserv (this test will timeout after 4 tries of 10 secs):
- ping '10.8.88.135' succeeded!
- 1/4 attempting to contact agent service...
- Contacted agent with hostid=80cffc87.
+----+
SUNWstade installed properly
+----+
- Sending monitored device-list to agent at 10.8.88.135
-- diag-lsi1.Central.Sun.COM already there
OK
```

## 各言語対応の問題点

この項では、国際化と言語の翻訳に関連する既知の注意事項と問題点 (バグ) を説明 します。

## Unicode のユーザー名を確認フォームに追加すると空のアラームリストが生成される

**バグ 6201699** - Unicode のユーザー名を確認フォームに追加すると、Sun Storage Automated Diagnostic Environment の GUI からすべてのアラームが消えます。

回避策 - フォームには ASCII 文字のみを追加してください。

#### 「Reset Slave(s) to This Master」の翻訳誤り

**6202600 zh\_CN/zh\_TW** - 簡体字と繁体字の両方の中国語ロケールで、「Reset Slave(s) to This Master」というフレーズが誤って「Reset Slave(s) to be the Master」 と翻訳されています。このフレーズは、Sun Storage Automated Diagnostic Environment アプリケーションの「管理」>「一般設定」>「構成ユーティリティ」 ページに表示されます。

#### 「Contact Information」の翻訳誤り

**202516 zh\_CN** - 簡体字中国語ロケールで、「Contact Information」というフレーズ が誤って「Contract Information」と翻訳されています。このフレーズは、Sun Storage Automated Diagnostic Environment アプリケーションの「管理」>「一般設 定」>「サイト情報」ページに表示されます。

#### 「Contract Number」の翻訳誤り

**202513 zh\_CN** - 簡体字中国語ロケールで、「Contract Number」というフレーズが 誤って「Contact Number」と翻訳されています。このフレーズは、Sun Storage Automated Diagnostic Environment アプリケーションの「管理」>「一般設定」> 「サイト情報」ページに表示されます。

#### 「Internal Error」の翻訳誤り

**6202507 zh\_CN** - 簡体字中国語ロケールで、「Some unexpected internal error occurs」というフレーズが誤って「Some unexpected external error occurs」と翻訳 されています。このフレーズは、Sun Storage Automated Diagnostic Environment アプリケーションの「トポロジ」タブに表示されます。

## Internet Explorer でフランス語版のツールチップに余分な文字が含まれている

**バグ** 6199399 - フランス語版の Sun Storage Automated Diagnostic Environment ア プリケーションの一部のツールチップが、Internet Explorer で正しく表示されません。

#### 回避策

- 1. 「ヘルプ」ウィンドウを閉じます。
- 2. 「表示」->「エンコード」->「Unicode (UTF-8)」、または「表示」->「エンコー ド」->「その他」->「Unicode (UTF-8)」をクリックし、手動で UTF-8 エンコード に設定します (アプリケーションが自動的に設定済みの場合も行います)。
- 3. 「ヘルプ」ウィンドウを再び開きます。

ツールチップが正しく表示されます。

#### 検索機能で2種類の日本語文字を使用できない

**バグ 6199754** - 日本語版 Sun Storage Automated Diagnostic Environment のオンラ インヘルプの検索ユーティリティは、カタカナのみをサポートしています。漢字とひ らがなは検索に使用できません。

回避策:索引または用語集を使用し、単語を検索してください。

#### sscs コマンドと多言語環境

**バグ** 5095750 - 多言語環境で sscs コマンドを使用してオブジェクト (プールやボ リュームなど) を作成または表示すると、プール、ボリューム、またはその他のオブ ジェクト名が表示できない文字になることがあります。

多言語環境で sscs コマンドを使用するときは、オブジェクトが作成されたロケールの場合のみ、オブジェクト名が正しく表示されます。

■ ロケールの環境設定が正しいことを確認してから、sscs コマンドを実行してくだ さい。

たとえば、日本語環境では、シェルの種類に合わせて次のいずれかを実行しま す。

setenv LANG ja

LANG=ja; export LANG

終了後は、必ず sscs logout を実行して sscs セッションを終了してください。これにより、次回の sscs login での新しいセッションのロケールが正しく設定されます。

sscs セッションのロケールは、UNIX ユーザーが最初に sscs login を実行し たときに設定され、そのセッションの間はそのロケールになります。sscs セッ ションはその UNIX ユーザーの複数のインスタンスで共有されるため、同時に別 の sscs セッションを異なるロケールで起動しようとすると失敗します。できれ ば、複数ロケールの環境では、UNIX ユーザーごとに sscs セッションを1つだけ 実行してください。

### マニュアルの問題点

この項では、オンラインヘルプやコマンド行インタフェースの sscs のマニュアル ページに関連する既知の注意事項と問題点 (バグ)を説明します。

#### アラーム記号の説明の場所の訂正

『Sun StorEdge 6130 アレイご使用の手引き』には、アラーム記号の説明が書かれて いる場所が誤って説明されています。アラーム記号についての説明は、Storage Automated Diagnostics Environment のオンラインヘルプを参照してください。「検 索」タブをクリックし、コントロールとインジケータを入力してください。

#### Sun StorEdge 拡張キャビネットの仕様の訂正

次の表は、キャビネットの空間距離および保守作業の要件を示しています。『Sun StorEdge 6130 アレイサイト計画の手引き』の表 2-2 と入れ替えてください。

| 場所  | 保守作業を行う場合 | 保守作業を行わない場合 |
|-----|-----------|-------------|
| 前面  | 48 インチ    | 24 インチ      |
|     | 122 cm    | 61 cm       |
| 背面  | 36 インチ    | 24 インチ      |
|     | 92 cm     | 61 cm       |
| 左側面 | 36 インチ    | 2インチ        |
|     | 92 cm     | 5.1 cm      |
| 右側面 | 36 インチ    | 0           |
|     | 92 cm     | 0           |

表 2-2 空間距離および保守作業

次の表は、Sun StorEdge 拡張キャビネットの動作時および非動作時の温度、相対湿度、および高度範囲を示しています。この表を、『Sun StorEdge 6130 アレイサイト計画の手引き』の表 2-4 と入れ替えてください。

表 2-4 キャビネットの環境仕様

| 仕様                          | 動作時                                                   | 非動作時                                                |
|-----------------------------|-------------------------------------------------------|-----------------------------------------------------|
| 温度                          | 華氏 41°~95°<br>(5℃~35℃)                                | 華氏 -40° ~ -150.8°<br>(-40℃~ -66℃)                   |
| 相対湿度 (RH)                   | 10% ~ 90% 結露なし                                        | 93% 結露なし                                            |
| 高度                          | 9,840 フィート<br>(3000 m)                                | 39,370 フィート<br>(12,000 m)                           |
| 衝撃 (X、Y、Z のいずれ<br>かの軸方向からの) | 最大 11 ミリ秒の期間で<br>3.0g、正弦半波                            | 前方から後方への回転方向<br>で 1.0 インチの (2.5 cm)<br>ロールオフ自由落下    |
| 振動 (X、Y、Z のいずれ<br>かの軸方向からの) | Z 軸上で 0.15g、X 軸および Y<br>軸上で 0.10g、5 ~ 500 Hz の<br>正弦波 | Z 軸上で 0.5g、X 軸および<br>Y 軸上で 0.25g、5 ~ 500<br>Hz の正弦波 |

#### Sun Fire キャビネットの仕様の訂正

次の表は、Sun Fire キャビネットの動作時および非動作時の相対湿度、および高度範囲を示しています。この表には、推奨する動作環境における最適動作条件も示してあります。温度および湿度の限界に近い状態で長期間に渡ってコンピュータ機器を動作させると、ハードウェアコンポーネントの故障率が大幅に上昇することがわかっています。この表を、『Sun StorEdge 6130 アレイサイト計画の手引き』の表 2-9 と入れ替えてください。

表 2-9 キャビネットの温度、湿度、および高度

| 仕様        | 最適               | 動作時            | 非動作時                 |
|-----------|------------------|----------------|----------------------|
| 温度        | 華氏 70° ~ 73.5°   | 華氏 41°~95°     | 華氏 -40° ~ 140°       |
|           | (21 ℃ ~ 23 ℃)    | (5℃~35℃)       | (-20℃~ -60℃)         |
| 相対湿度 (RH) | $45\% \sim 50\%$ | 20% ~ 80% 結露なし | 5% ~ 95% 結露なし        |
| 高度        | 0 ~ 9,840 フィート   | 0 ~ 9,840 フィート | 0 $\sim$ 39,370 フィート |
|           | (0 ~ 3 km)       | (0 ~ 3 km)     | (0 $\sim$ 12 km)     |

#### Sun StorEdge 6130 Array の仕様の訂正

次の表は、モジュールの非動作時の環境条件を示しています。この表を、『Sun StorEdge 6130 アレイサイト計画の手引き』の表 3-3 と入れ替えてください。

| <br>条件   | 範囲                                                        |
|----------|-----------------------------------------------------------|
| 温度 (保存時) | -10°C $\sim$ 50°C (-14° F $\sim$ 120° F)                  |
| 温度 (輸送時) | -40°C $\sim$ 60°C (-40° F $\sim$ 140° F)                  |
| 湿度 (保存時) | 10% ~ 90%、最大結露点温度は 26℃ (79°F)、<br>時間当たりの変化 10%            |
| 湿度 (輸送時) | 5% ~ 95%、最大結露点温度は 26℃ (79°F)、<br>時間当たりの変化 10%             |
| 高度       | 海抜以下 100 フィート (30.5 メートル) ~ 40,000 フィー<br>ト (12,000 メートル) |
| 衝撃       | 左右方向および上下方向に 30G、11 ミリ秒の正弦半波<br>前後方向に 5G、11 ミリ秒の正弦半波      |

表 3-3 非動作時の環境条件

#### ソフトウェアのダウンロード用 URL の変更

『Sun StorEdge 6130 アレイご使用の手引き』および Sun StorEdge 6130 のオンライ ンヘルプに表示される、次のソフトウェアのダウンロード用 URL は変更されていま す。

http://wwws.sun.com/software/download/sys\_admin.html

上記の代わりに、次の URL を使用してください。

http://wwws.sun.com/software/download/index.jsp?cat= Systems%20Administration&tab=3

#### sscs list snapshot コマンド

**バグ 6175052**-マニュアルページの sscs list snapshot コマンドにある、指定 したボリュームが予約ボリュームだった場合の「応答の形式」の詳細出力は誤ってい ます。詳細出力には、スナップショットの予約ボリュームに関する情報が書かれてい ます。ところが、スナップショット情報を表示する予約ボリュームを明示的に指定す ることはできません。

また、「応答の形式」出力にある、指定したスナップショットの一次ボリューム出力 は誤りです。正しくは、基本ボリューム出力です。

#### 仮想ディスク上のスナップショットの作成

オンラインヘルプには、仮想ディスクの RAID レベル、ディスク数、およびディスク タイプ (FC または SATA) が一次ボリュームのプロファイルと一致している場合、仮 想ディスク上にスナップショットを作成できると記述されていますが、これは誤りで す。

仮想ディスク上にスナップショットを作成するための必要条件は、仮想ディスクにス ナップショット用の空き容量があることだけです。

#### デフォルトのキャッシュブロックサイズ

『Sun StorEdge 6130 アレイご使用の手引き』の発行以後に変更されたパラメータが あります。プロファイルのデフォルトのキャッシュブロックサイズは 256 キロバイト となっています。実際には 16 キロバイトです。

#### 時刻の設定

**バグ 6189040** - 『Sun StorEdge 6130 アレイご使用の手引き』の発行以後に変更され た手順があります。アレイがネットワークの NTP サーバーを使用しない場合は、ア レイの時刻を手動で設定する必要があります。

時刻の手動設定は、以下の手順で行います。

1. 「Sun StorEdge 6130 Configuration Service」をクリックします。

「アレイの概要」ページが表示されます。

2. 時刻を設定するアレイをクリックします。

そのアレイの「ボリュームの概要」ページが表示されます。

- 「管理」>「一般設定」をクリックします。
   「一般設定」ページが表示されます。
- 4. 「システム時刻」セクションを表示します。
- 5. 時間と分を 24 時間制で選択します。
- **6**. 「月」、「日」、「年」を設定します。
- 7.「了解」をクリックして変更を保存します。

## 関連マニュアル

以下は、Sun StorEdge 6130 アレイ関連のマニュアルの一覧です。Part No. の末尾に nn が付いている場合は、最新版を使用してください。

次の Web サイトでマニュアルを検索できます。

- http://www.sun.com/documentation
- http://docs.sun.com

| 用途                                     | タイトル                                                               | Part No.    |
|----------------------------------------|--------------------------------------------------------------------|-------------|
| サイト計画に関する情報                            | Sun StorEdge 6130 アレイサイト計画の<br>手引き                                 | 819-1097-nn |
| 安全および規制に関する情報                          | Sun StorEdge 6130 Array Regulatory and<br>Safety Compliance Manual | 819-0035-nn |
| インストールと初期設定に関す<br>る問題点                 | Sun StorEdge 6130 アレイご使用の手引き                                       | 819-1092-nn |
| Sun StorEdge 拡張キャビネット<br>の設置に関する手引き    | Sun StorEdge Expansion Cabinet<br>Installation and Service Manual  | 805-3067-nn |
| Sun Rack 900/1000 キャビネット<br>の設置に関する手引き | Sun Rack Installation Guide                                        | 816-6386-nn |
| Sun Fire キャビネットの設置に<br>関する手引き          | Sun Fire キャビネット設置および<br>リファレンスマニュアル                                | 816-0059-nn |

また、Sun StorEdge 6130 アレイには以下のオンラインマニュアルが付属しています。

■ Sun StorEdge 6130 Configuration Service のオンラインヘルプ

システムの概要と設定が、Sun StorEdge 6130 Configuration Service ソフトウェア に付属するオンラインヘルプで提供されています。

■ Sun Storage Automated Diagnostic Environment のオンラインヘルプ

システムの保守、管理、および基本的な障害追跡が、Sun Storage Automated Diagnostic Environment ソフトウェアに付属するオンラインヘルプで提供されています。

■ サービスアドバイザ

Sun Storage Automated Diagnostic Environment インタフェースのこのセクションには、FRU の交換手順とシステム情報があります。

■ sscs のマニュアルページコマンド

Solaris OS ワークステーションを実行している管理ホスト、またはリモートの CLI クライアントでマニュアルページを使用できます。

## Sun のオンラインマニュアル

Sun ネットワークストレージ製品のマニュアルは、次の場所で入手できます。

http://www.sun.com/products-n
solutions/hardware/docs/Network\_Storage\_Solutions

各言語対応版を含む Sun の各種マニュアルは、次の URL から表示または印刷、購入 できます。

http://www.sun.com/documentation

## サービスに関する問い合わせ先

この製品のインストールまたは使用に関する不明な点については、次の URL を参照 してください。

http://www.sun.com/service/contacting

## Telco ラックへの アレイモジュールの設置

ここでは、Sun Telco ラックマウントキットを使用して Sun StorEdge 6130 アレイを Telco ラックに設置する方法について説明します。以下の手順を説明します。

- 48 ページの「設置の準備」
- 50 ページの「Telco 2 ポストラックへのアレイモジュールの設置」
- 55 ページの「アレイモジュールの設置」
- 60 ページの「Telco 4 ポストラックへのアレイモジュールの設置」
- 63 ページの「アレイモジュールの設置」
- 68 ページの「次の作業」

このリリースノートの内容に加えて、配線、電源、およびその他の設置手順に関して 『Sun StorEdge 6130 アレイご使用の手引き』を参照する必要があります。

設置作業では、以下の工具が必要です。

- プラスのねじ回し (#2)
- プラスのねじ回し (#3)
- 静電保護用具

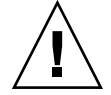

**注意 -** 静電放電によって、精密なコンポーネントが破損することがあります。適切 な接地を行わずにアレイまたはそのコンポーネントに触れると、装置が破損すること があります。破損を防ぐために、コンポーネントを扱う前に、適切な静電防止対策を とってください。

## 設置の準備

設置の準備として、以下の作業を行います。

- 48 ページの「ラックマウントキットの準備」
- 49 ページの「アレイモジュールの準備」
- 49ページの「モジュールの設置順序の決定」
- 49 ページの「Telco ラックの準備」

### ラックマウントキットの準備

ラックマウントキットを取り出し、内容を確認します。キットには、以下のものが含 まれています。

Telco 2 ポスト 3RU レールキット

- 左側レール (P/N 341-0532-01)
- 右側レール (P/N 341-0533-01)
- 以下に示す固定用ねじ

| 数量 | タイプ              |
|----|------------------|
| 2  | 8-32 (小型) なべ頭ねじ  |
| 4  | 10-32 (中型) なべ頭ねじ |
| 12 | 12-24 (大型) なべ頭ねじ |

Telco 4 ポスト 3RU レールキット

- 左側レール (P/N 341-0530-01)
- 右側レール (P/N 341-0531-01)
- 以下に示す固定用ねじ

| 数量 | タイプ              |
|----|------------------|
| 2  | 8-32 (小型) なべ頭ねじ  |
| 4  | 10-32 (中型) なべ頭ねじ |
| 8  | 12-24 (大型) なべ頭ねじ |

注 – キットには、予備のねじが入っていることがあります。

### アレイモジュールの準備

アレイモジュールを開梱し、『Sun StorEdge 6130 アレイご使用の手引き』の 13 ページでキットの内容を確認します。

### モジュールの設置順序の決定

モジュールは、キャビネット最下部の第1コントローラモジュールを最初に設置しま す。最下部から設置することで、ラックの重量がうまく分散されます。次に、第1コ ントローラモジュールの拡張モジュールを設置します。ラックに空きがある場合は、 次のコントローラモジュールと拡張モジュールを設置します。

### Telco ラックの準備

アレイモジュールを設置するラックを選択します。Sun StorEdge の Telco 取り付け レールは、2 種類のラックに適合するよう設計されています。

- Telco 2 ポスト 3 インチ幅「C」チャネルフレーム
- Telco4ポスト3インチ幅「C」チャネルフレーム

メーカーの設置方法の説明に従って、ラックを設置します。

**注** – Sun Microsystems では、他社製のラックまたはキャビネットに Sun StorEdge 6130 アレイを設置した場合の適合性、形状、機能は保証しません。ラックまたは キャビネットが、考えられるあらゆる条件下で Sun StorEdge 6130 を運用できるかど うかについては、お客様の責任で確認してください。すべてのラックおよびキャビ ネットは、現地の建築および工事の規制に準拠している必要があります。

## Telco 2 ポストラックへのアレイモ ジュールの設置

以下の手順に従って、アレイモジュールを Telco 2 ポストラックへ設置してください。

- 50 ページの「固定レールの取り付け」
- 55 ページの「アレイモジュールの設置」

### 固定レールの取り付け

この手順では、ラックマウントレールキットを Telco 2 ポスト 3 インチ幅「C」チャ ネルフレームに取り付ける方法を説明します。

各モジュールは、水平方向の中心が Telco 2 ポストラックのフレームに合うようマウントします。

 左右のポストの前後の固定穴に、4本の 12-24 ねじ (ポストごとに 2本ずつ)を差し 込みます (図 1)。まだ締め付けないでください。

各ポストの下部で、使用できる最も下の固定穴を使用します。4本のねじが、すべて 同じ高さにそろっていることを確認します。

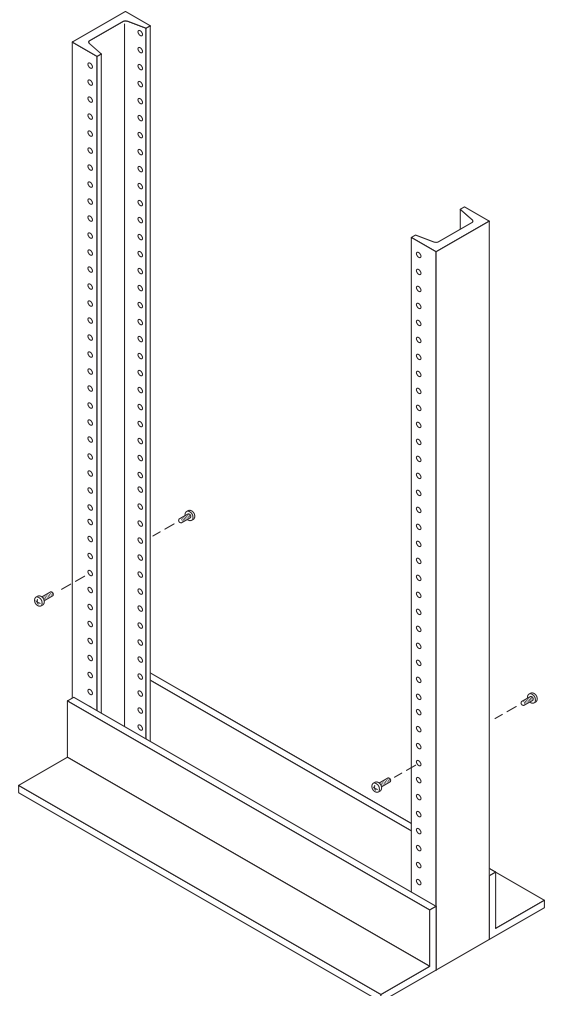

図 1 Telco 2 ポストラックの前後の固定穴へのねじの差し込み

2. 左側の取り付けレールのスロットを左ポストの前後のねじに合わせて押し込み、レールを下方向に下げて、ねじにはめ込みます (図 2)。右側レールも同じようにします。

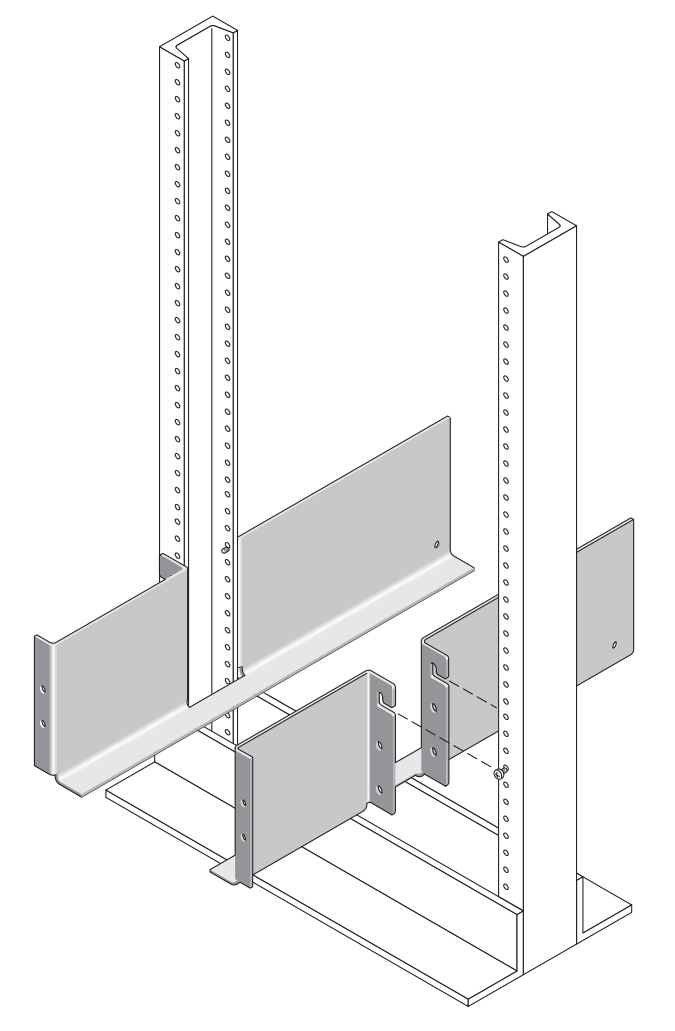

図2 Telco 2 ポストラックの前後のねじへの取り付けレールのはめ込み

3. 左右のポストの前後の下部の固定穴に、8 本の 12-24 ねじ (ポストごとに 4 本ずつ) を差し込みます (図 3)。

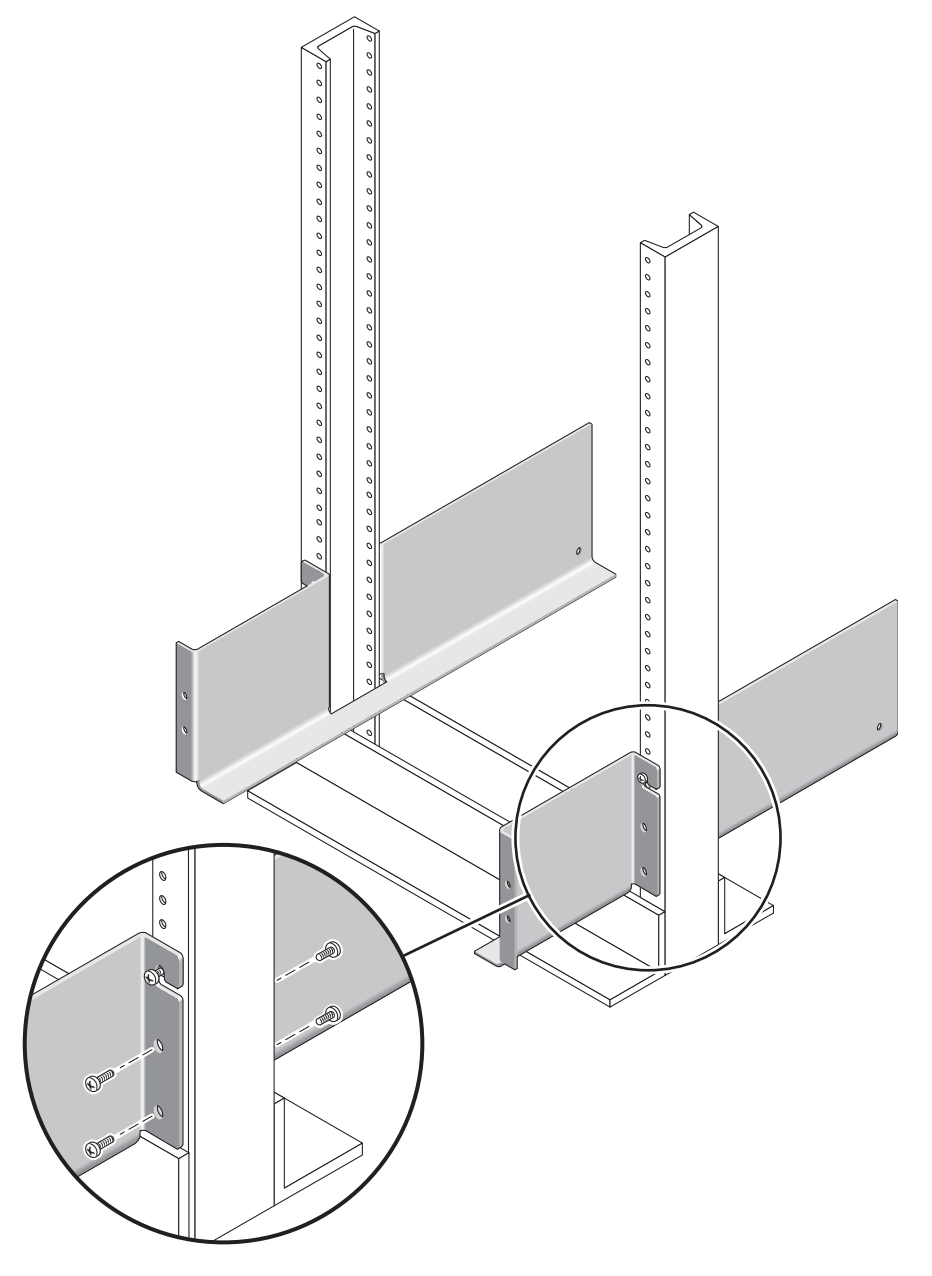

図3 Telco 2 ポストラックの下部の固定穴へのねじの差し込み

4. #3 のプラスのねじ回しを使用して両方の取り付けレールの前後 12 本のねじ (片側で 6 本ずつ) をすべて締め付け、各レールをポストに固定します (図 4)。

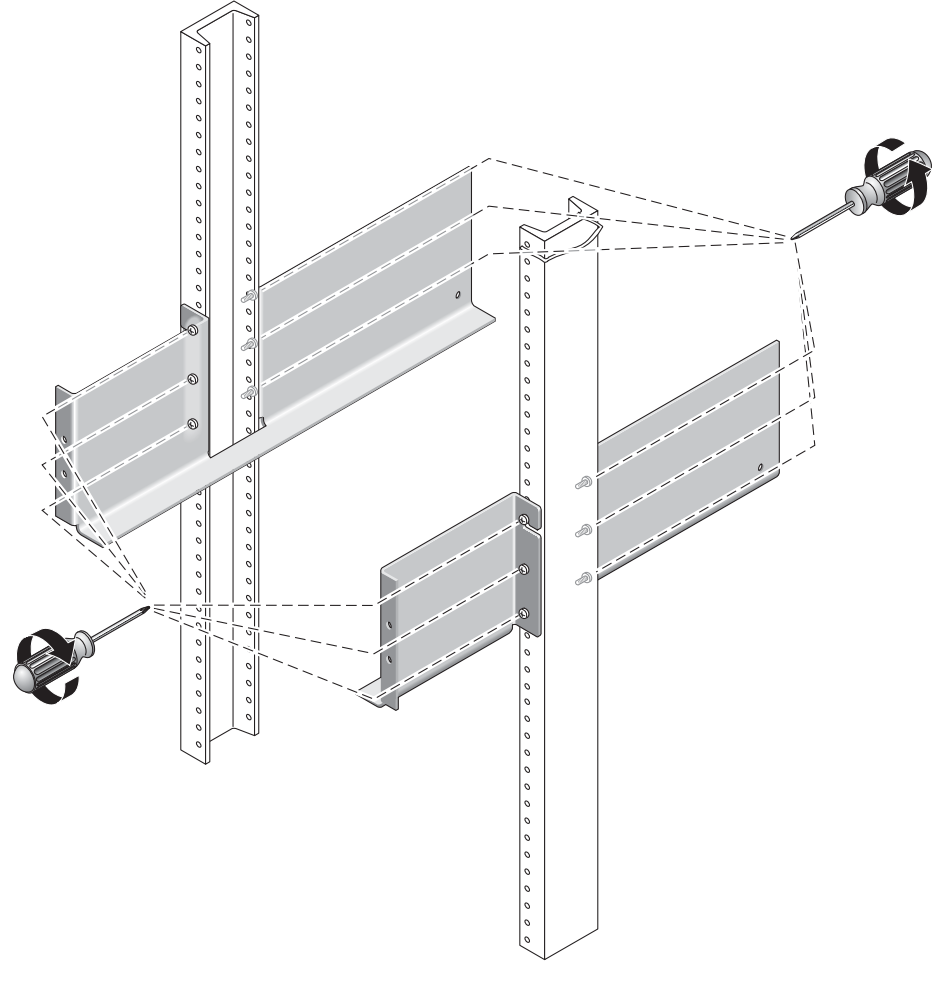

図4 左右のレールのねじの締め付け

### アレイモジュールの設置

コントローラモジュールを、キャビネット最下部の最初の空きスロットに設置しま す。拡張モジュールを設置する場合は、モジュールを下から順に設置します。

各モジュールの設置後は、『Sun StorEdge 6130 アレイご使用の手引き』の第3章に示されている方法で、電源ケーブルを接続してトレイ ID を設定する必要があります。

アレイモジュールの左右のエンドキャップを引いて取り外し、ねじ取り付け穴が見えるようにします (図 5)。

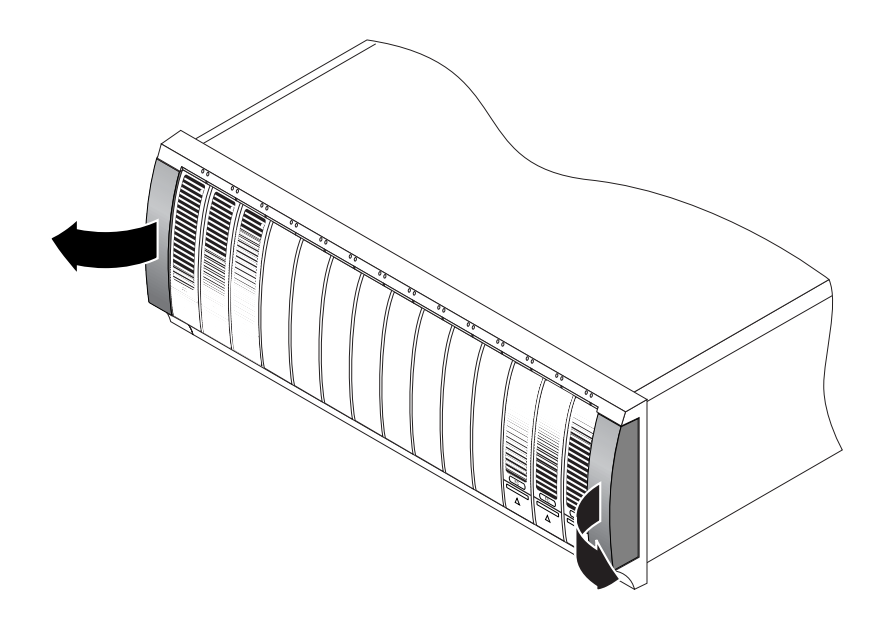

図5 アレイモジュールのエンドキャップの取り外し

2. アレイモジュールの片側に1人ずつの2人で作業し、モジュールを慎重に持ち上げて、左右のレールの下側の突起に載せます(図6)。

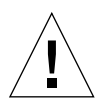

**注意** – けがをしないよう注意してください。アレイモジュールの重量は最大で 45 kg (95 ポンド) あります。

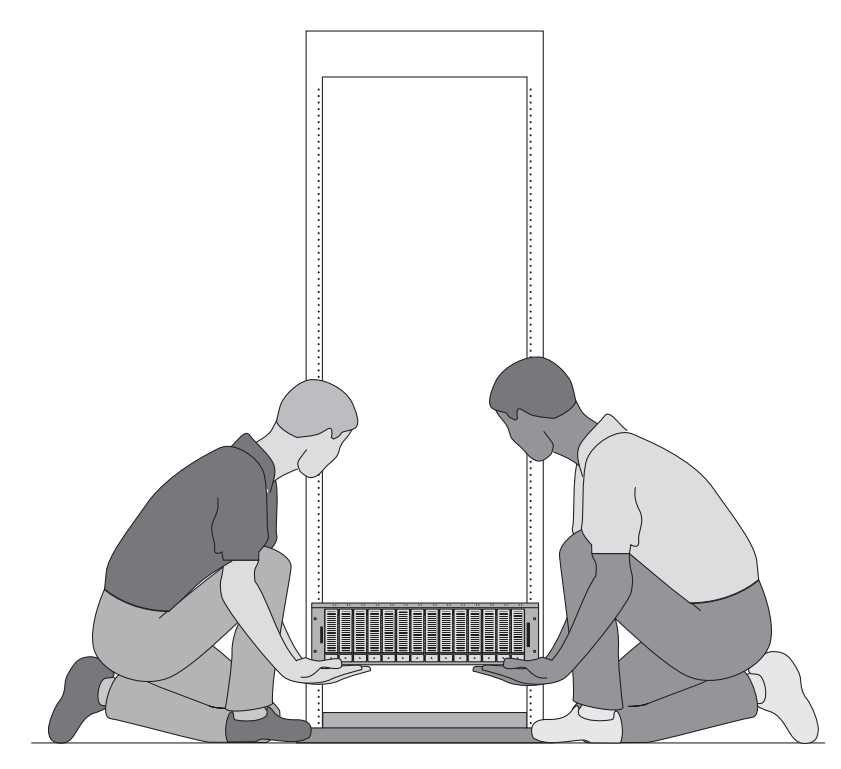

図6 Telco 2 ポストラックへのアレイモジュールの搭載

3. モジュールの前面ベゼルが左右のレールのフランジに当たるまで、慎重にアレイモジュールを取り付けレールに押し込みます (図 7)。

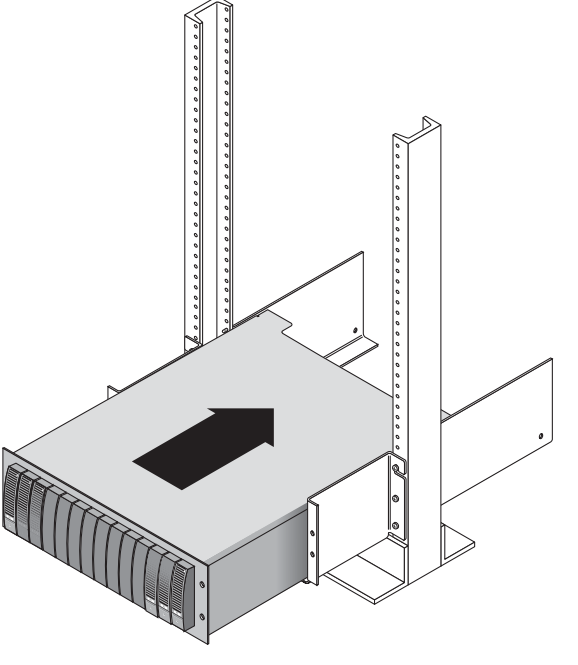

図7 Telco 2 ポストラックへのアレイモジュールの押し込み

4. #2 のプラスのねじ回しを使用して 4 本の 10-32 ねじ (片側 2 本ずつ) を差し込んで 締め付け、モジュールをラックの前面に固定します (図 8)。

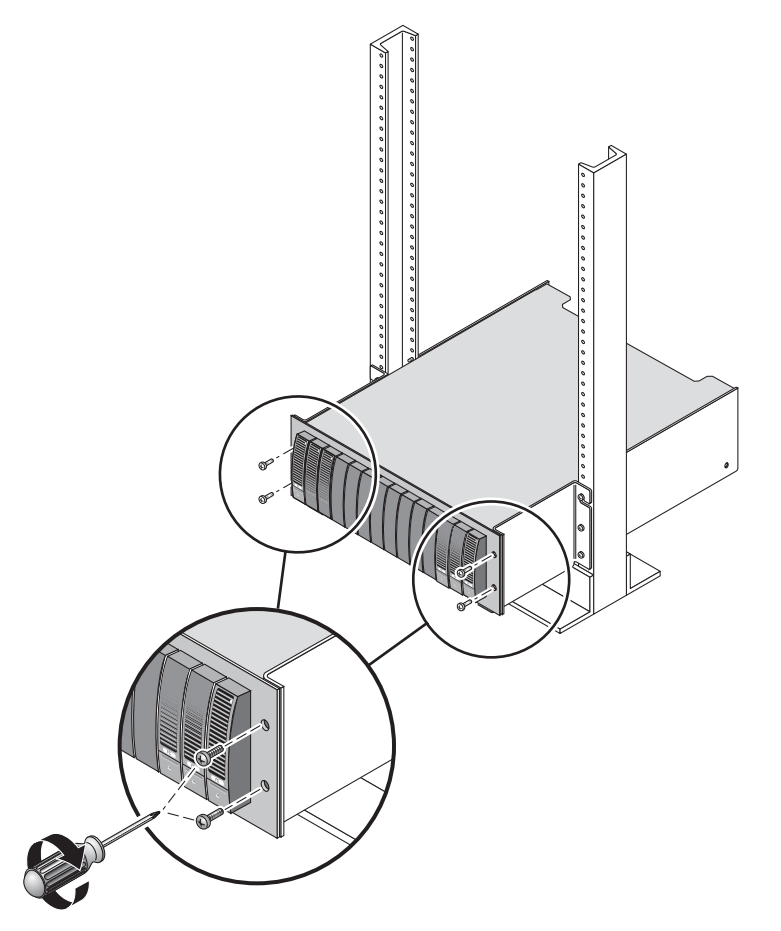

図8 Telco 2 ポストラックの前面へのモジュールの固定

5. 左右のエンドキャップを再び取り付けて、前面の取り付けねじが見えないようにしま す。

エンドキャップは、アレイモジュールの前面ベゼルに簡単にはまるようになっていま す。  アレイモジュールの後部で、後部の固定ポイントに2本 (片側1本ずつ)の 8-32 ね じを差し込んで締め付けます (図 9)。

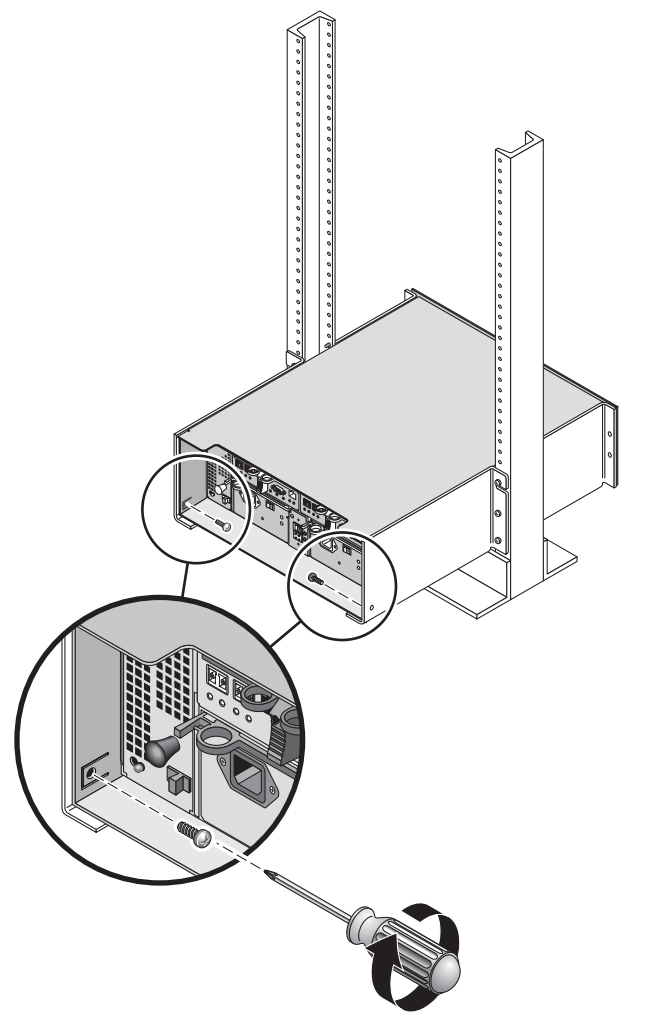

図9 Telco 2 ポストラックの後部へのアレイモジュールの固定

## Telco 4 ポストラックへのアレイモ ジュールの設置

この手順では、ラックマウントレールキットを Telco 4 ポスト 3 インチ「C」ラック に取り付ける方法を説明します。固定レールは、前後のポストの間隔が 12 インチから 14 インチまで調整できます。

1. 左右のポストの後部の固定穴に、8 本の 12-32 ねじ (ポストごとに 2 本ずつ) を差し 込みます (図 10)。まだ締め付けないでください。

各ポストの下部で、使用できる最も下の固定穴を使用します。後方ポストのねじは、 前方ポストのねじよりも少し下になります。

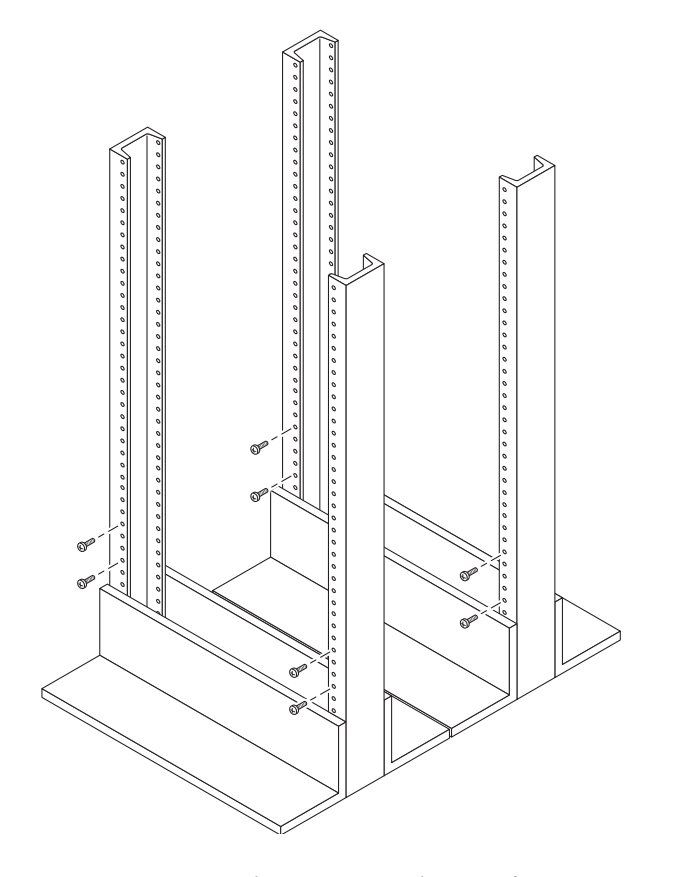

図 10 Telco 4 ポストラックの前後の固定穴へのねじの差し込み

- 左側レール後部にある調節可能なブラケットの2つのハンドノブを緩めます。ハンドノブは取り外さないでください。左側の固定レールの後部ブラケットを調節して後部ポストに合わせ、2つのノブを締め付けます(図 11)。右側レールも同じようにします。
- 左側の取り付けレールのスロットを左ポストの前後のねじに合わせて押し込み、レールを下方向に下げて、ねじにはめ込みます (図 11)。右側レールも同じようにします。

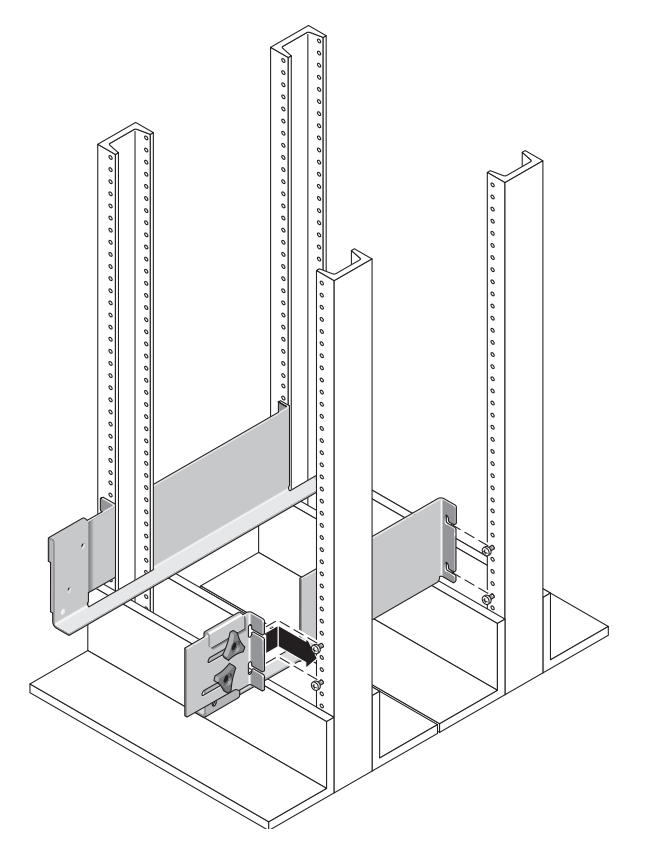

図 11 Telco 4 ポストラックの前後のポストへの取り付けレールのはめ込み

4. 両方の取り付けレールの前後 8 本のねじ (片側で 4 本ずつ) を締め付け、各レールを ポストに固定します (図 12)。

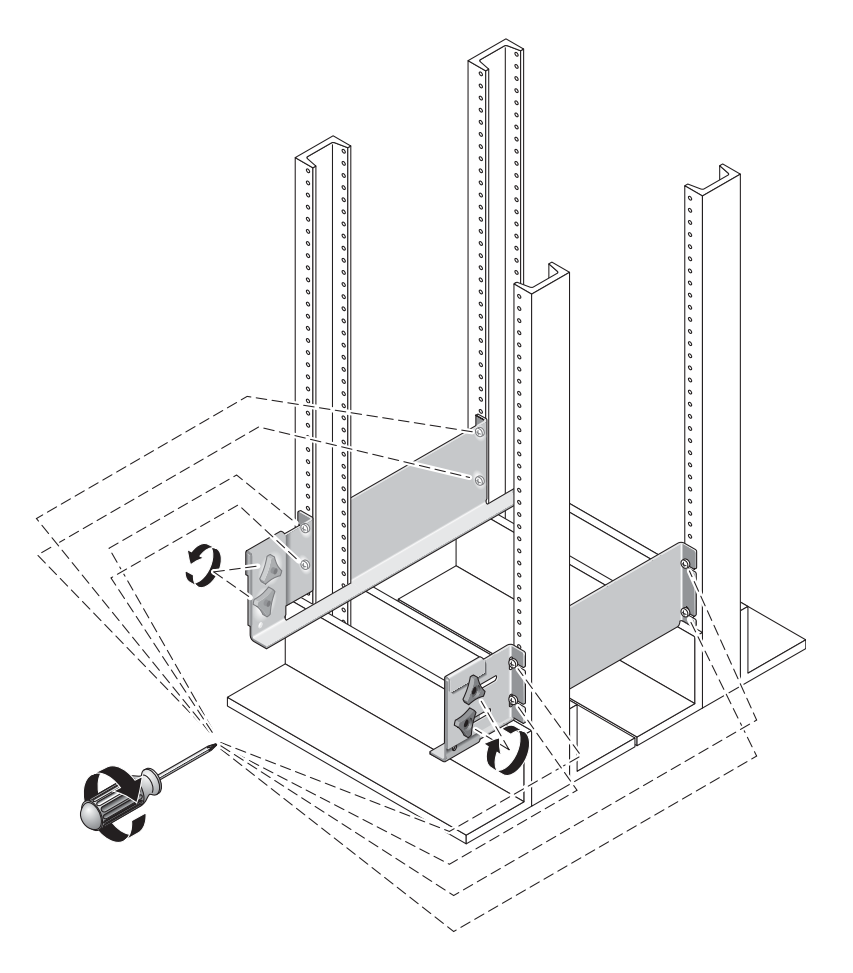

図 12 Telco 4 ポストラックの左右のレールねじの締め付け

### アレイモジュールの設置

コントローラモジュールを、キャビネット最下部の最初の空きスロットに設置しま す。拡張モジュールを設置する場合は、モジュールを下から順に設置します。

各モジュールの設置後は、電源ケーブルを接続し、トレイ ID を設定する必要があります。

1. アレイモジュールの左右のエンドキャップを引いて取り外し、ねじ取り付け穴が見え るようにします (図 13)。

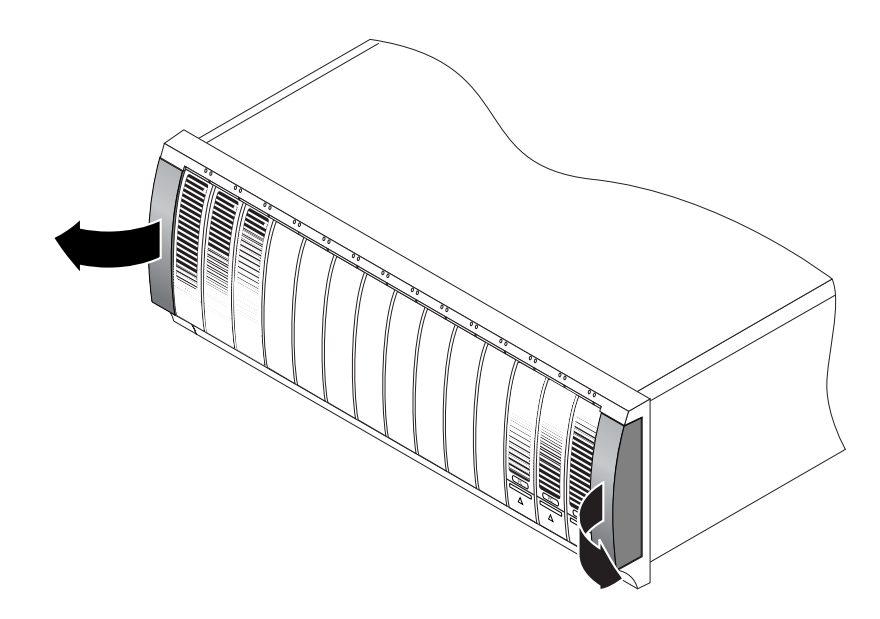

図13 アレイモジュールのエンドキャップの取り外し

2. アレイモジュールの片側に 1 人ずつの 2 人で作業し、モジュールを慎重に持ち上げ て、左右のレールの下側の突起に載せます (図 14)。

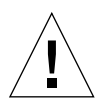

**注意** – けがをしないよう注意してください。アレイモジュールの重量は最大で45 kg (95 ポンド) あります。

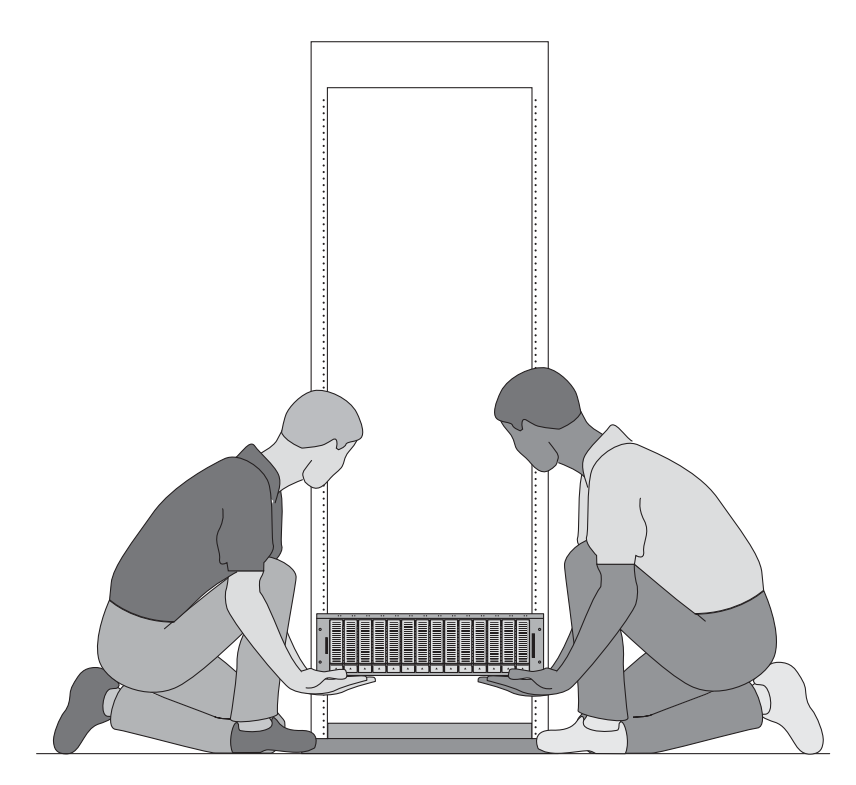

図 14 Telco 4 ポストラックへのアレイモジュールの搭載

3. モジュールの前面ベゼルが左右のレールのフランジに当たるまで、慎重にアレイモジュールを取り付けレールに押し込みます (図 15)。

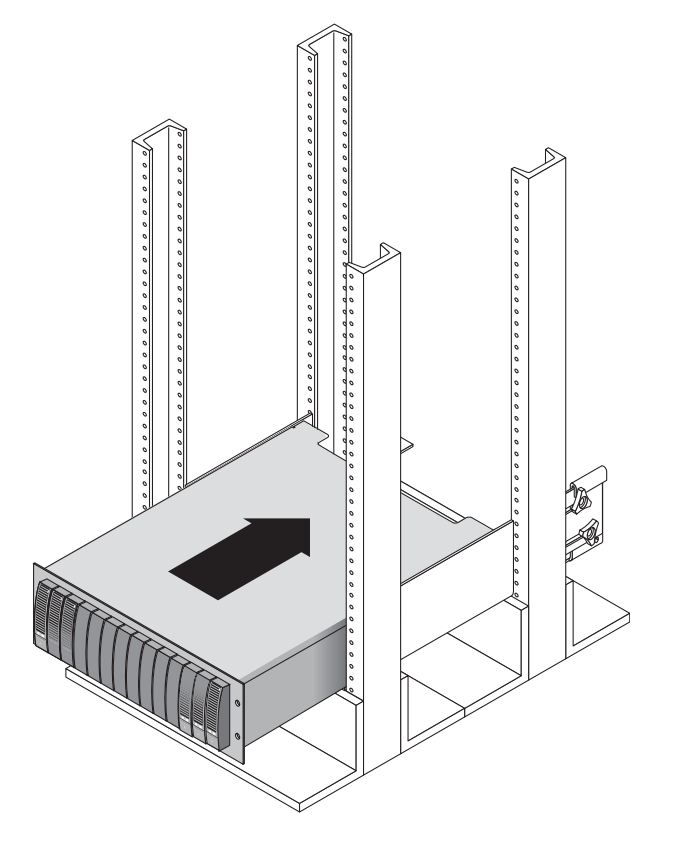

図 15 Telco 4 ポストラックへのアレイモジュールの押し込み

4. #2 のプラスのねじ回しを使用して 4 本の 10-32 ねじ (片側 2 本ずつ) を差し込んで 締め付け、モジュールをラックの前面に固定します (図 16)。

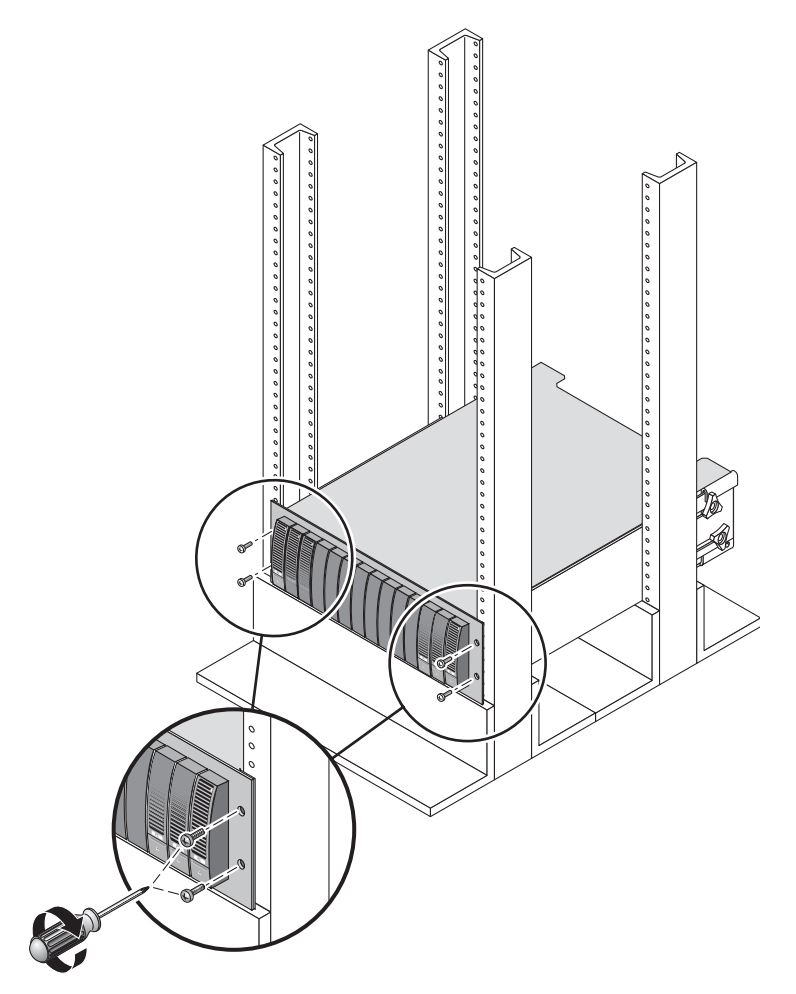

図 16 Telco 4 ポストラックの前面へのアレイモジュールの固定

5. 左右のエンドキャップを再び取り付けて、前面の取り付けねじが見えないようにしま す。

エンドキャップは、アレイモジュールの前面ベゼルに簡単にはまるようになっていま す。
アレイモジュールの後部で、#2 のプラスのねじ回しを使用して後部の固定ポイント に 2 本 (片側 1 本ずつ)の 8-32 ねじを差し込んで締め付けます (図 17)。

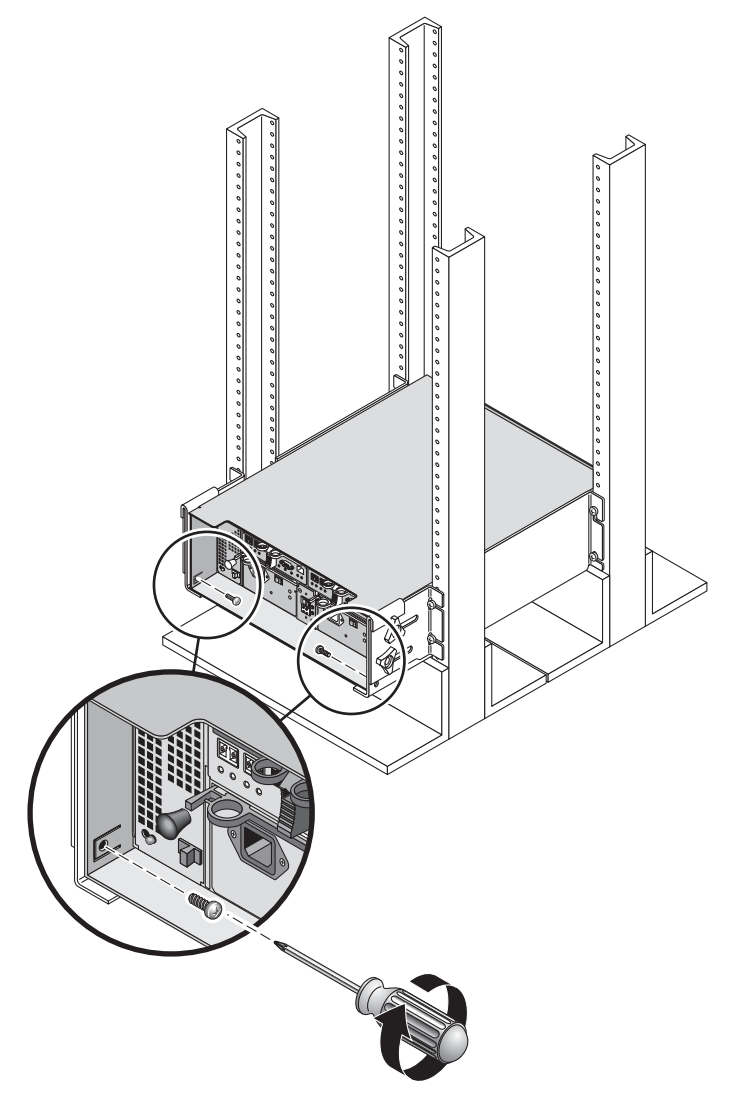

図 17 Telco 4 ポストラックの後部へのアレイモジュールの固定

## 次の作業

すべてのモジュールをラックへ設置後は、以下の作業を行えます。

- モジュールのインターコネクトケーブルの接続(『Sun StorEdge 6130 アレイご使用の手引き』の第2章参照)
- 電源ケーブルの接続 (『Sun StorEdge 6130 アレイご使用の手引き』の第3章参照)
- 各モジュールのトレイ ID の設定 (『Sun StorEdge 6130 アレイご使用の手引き』 の第3章参照)